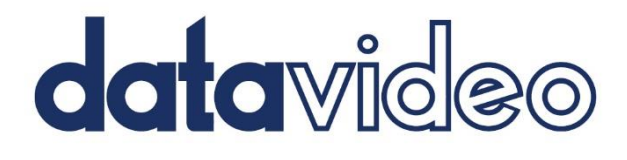

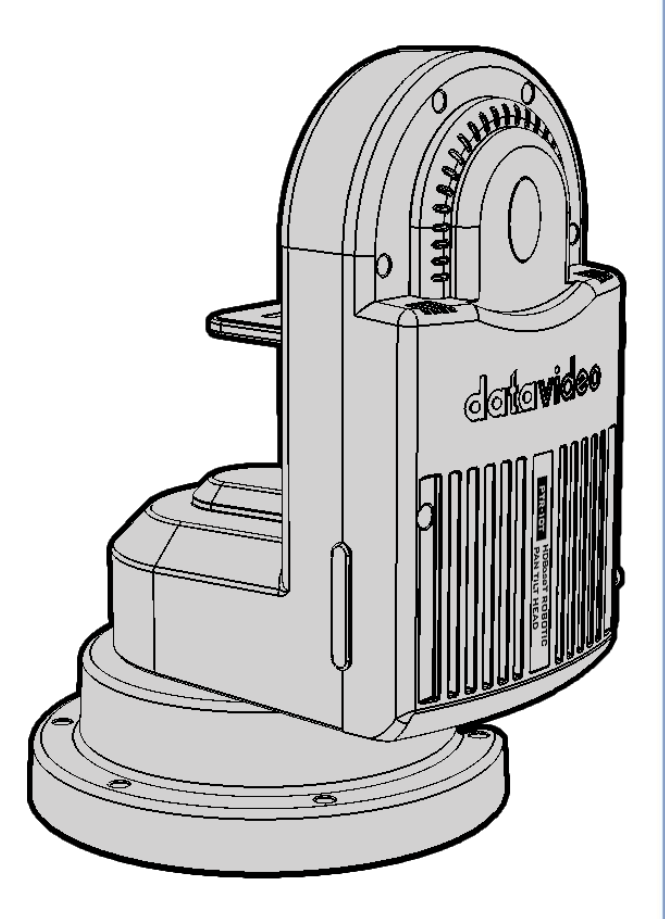

電動遙控雲台

# PTR-10 MARK II Instruction Manual

www.datavideo.com

## 目錄

| FC | C聲明          | 4                      | ŀ |
|----|--------------|------------------------|---|
| 安  | 装注意          | 事項4                    | ł |
| 產  | 品保固          |                        | ; |
| )  | 產品保          | 固準則                    | ; |
| _  | 三年產          | 品保固                    | 5 |
| 廢  | 品處理          |                        | 5 |
| 1. | 產品           | 介紹                     | 1 |
|    | 1.1          | 功能                     | 7 |
|    | 1.2          | 系統圖                    | 1 |
| 2. | 硬體           | 介紹                     | ) |
| 4  | 2.1          | <i>攝影機安裝</i>           | 3 |
| 3. | 連線           |                        | ł |
|    | 2 4          | <i>再准</i>              | _ |
| •  | 3. I<br>2. 2 | <i>电</i> 波             | ł |
|    | 3.2          | 影隊14                   | ł |
| 4. | 操作           | 介面15                   | ; |
| 4  | 4.1          | RS-422 VISCA 通訊協定19    | 5 |
| 4  | 4.2          | <i>DVIP</i> 17         | 1 |
| 4  | 4.3          | <i>Rемоте OUT</i> 18   | 3 |
|    | Ren          | note 埠19               | J |
|    | RS-          | 2 <i>32/422 OUT</i> 22 | L |
| 4  | 4.4          | <i>TALLY</i>           | 2 |
| 4  | 4.5          | 紅外線遙控器                 | 3 |
|    | 遙招           | 器功能說明24                | 1 |
|    | OSL          | ) <u>選單</u>            | 3 |
| 4  | 4.6          | ZOOM SENSOR MINI-DIN 埠 | 5 |
| 5. | 指撥           | 開關                     | 5 |

| 6. | 韌體      | 更新3           | 1 |  |  |  |
|----|---------|---------------|---|--|--|--|
| 6  | .1      | <i>韌體更新需求</i> | 7 |  |  |  |
| 6  | .2      | <i>更新流程</i>   | 7 |  |  |  |
| 7. | 常見      | 問題集           | 3 |  |  |  |
| 8. | 產品尺寸40  |               |   |  |  |  |
| 9. | ). 產品規格 |               |   |  |  |  |
| 全球 | 全球服務與支援 |               |   |  |  |  |

#### 產品和服務免責聲明

本使用說明書中提供的資訊僅作為指南。一直以來,Datavideo 努力提供正確、完整和適當 的資訊。但Datavideo 無法排除本手冊中的一些資訊可能不正確或不完整,本手冊可能包含 打字錯誤、資訊遺漏或不正確資訊。Datavideo 建議您重複確認此文件資訊的準確性。 Datavideo 不負任何遺漏或錯誤的責任,或任何之後本手冊資訊所造成的損失或損害。本手 冊內容或產品相關的更進一步資訊可聯絡您當地的Datavideo 辦公室或經銷商取得。

### FCC 聲明

這個設備遵照 FCC 規則第 15 節,操作程序受限於以下二個條件:

(1)這個設備不能導致有害的干擾。

(2) 這個設備必須可接受任一種干擾,包括可能導致非預期操作的干擾。

#### 安裝注意事項

1. 使用前, 請先仔細閱讀本說明書, 並請妥善保存本說明書。

- 2. 請確實遵守產品上所標示的警告標誌及說明指示。
- 清潔本機器前,請先拔掉電源插頭。勿用液態或腐蝕性清潔劑,使用一般濕布清潔擦拭即 可。
- 4. 請勿在靠近水的地方使用本產品。
- 5. 請勿將產品置放在不平穩的地方,像是手推車、立架等,以免掉落造成產品嚴重損害。
- 6. 本產品外殼、背部及底部的開孔是為了散熱用的,請勿覆蓋或塞住這些開孔,以免造成機器過熱。避免將本產品置放在床、沙發、毯子...等表面類似的物品上,才不會塞住開孔。請勿將本產品置放在靠近火源、暖氣爐或熱氣口的地方。除非確定有適當的通風口,否則請勿將本產品置放在一個密閉式的空間裏。
- 7. 本產品所使用之電源, 請依照電源轉換器上的標示。
- 8. 避免讓任何東西壓到本產品的電源線,也避免將本產品壓在別的電源線上。
- 9. 使用延長線時, 請確認所使用的總電量 / 總安培數, 不得超過延長線所負荷的總安培數。
- 10.插入牆壁插座中所使用的總電量不得超過15安培的限度。
- 11.請勿在機體開孔塞入任何東西,以免觸電或引起短路走火;請勿在本產品上潑濺任何液體。
- 12.請勿擅自進行拆解維修。如擅自打開或移動標示有"請勿移動"的蓋殼,將會使你暴露在 電壓或其他的危險下。請向服務人員洽詢所有的服務事項。
- 13.如有下列情形發生,請將本產品的插頭拔掉,並向合格的經銷商或服務人員洽詢:
  - a. 電源線或插頭有損害或散開剝落的情形。
  - b. 有液體滲進本產品中。
  - c. 如果本產品曾淋到雨或被潑到水。

- d. 如已依照本使用說明書之操作規則,仍無法正常使用時。只可調整本使用說明書中所提 到可以調整的地方,因為其他地方的調整如果不恰當,有可能會導致本產品受損害,而 且會讓合格的技術人員花更長的時間維修,才能恢復到原來的狀態。
- e. 如果本產品曾掉落或機體曾受損害。
- f. 如果本產品的性能有異常的改變, 請洽詢經銷商。

## 產品保固

#### 產品保固準則

- 產品自購買日起皆有一年生產瑕疵保固。
- 保固期内任何維修需提供原始購買發票或其它相關文件證明。
- 產品保固期限自購買日期起算;購買證明遺失或購買日期未填寫者,以產品出廠日期加30
   天為保固起始日。
- 所有非 Datavideo 製造的產品(沒有 Datavideo logo 的產品)從購買日起保有一年的保 固期。
- 因意外(天災、地變、雷擊等意外事故)、不當使用(如液晶破裂、液體、沙粒、塵土滲入、 受潮等)、未經 Datavideo 授權之人員所進行之維修或修改,皆不在保固範圍內。
- 因電腦系統病毒和惡意軟體造成的損壞不在保固範圍內。
- 未經授權自行安裝電腦的第三方軟體所造成的損壞不在保固範圍內。
- 所有文件或運送費用包含保險皆由購買方所負擔。
- 任何其它性質的索賠皆不在保固範圍內。
- 包括耳機,線材和電池在内的所有配件均不在保固範圍内。
- 保固僅在產品購買的國家或地區有效。
- 本產品保固準則不影響您的法定權利。

#### 三年產品保固

自 2017 年 7 月 1 日起凡購買 Datavideo 產品, 30 天內至官方網站
 登錄註冊或向當地 Datavideo 分公司或其授權經銷商提出申請,即
 可免費從一年升級為三年保固。

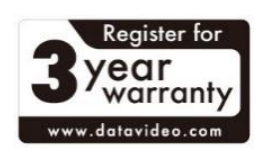

 消耗性產品如 LCD 面板、DVD Drives、硬碟、固態硬碟、SD 卡、USB 隨身碟、燈光、 攝影機模組、PCIe 板卡僅維持一年保固。

## 廢品處理

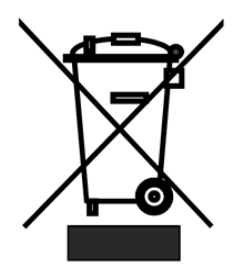

#### 本產品符合歐盟 WEEE 廢電子電機設備指令

為了應付日漸增加的廢電子電機廢棄物,減輕掩埋場及焚化爐的負擔,防止 廢電子電機廢棄物中所含之有害物質進入環境,歐盟於 2003 年 1 月 27 日 通過「廢電子電機設備指令」 (Directive on the Waste Electronics and Electrical Equipment WEEE),要求製造商必須負起收集、回收並妥善處

置廢電子電機產品。您購買本公司產品將不會成為廢棄物,它會有效的回收並加以處理。

## 1. 產品介紹

Datavideo 全新的 PTR-10 MARK II 是一台革命性的電動遙控雲台,可將任何小型或方塊攝 影機轉換成雲台攝影機。

其流線外型設計適用於任何攝影棚。PTR-10 MARK II 電動遙控雲台的重量約 3.4 公斤,可安 裝在重型三腳架或牆上及倒掛在天花板上,進而使您在影片製作上有更多的變化空間。

PTR-10 MARK II 電動遙控雲台可透過紅外線遙控器、VISCA 控制器、RMC-180 攝影機控制器及 RMC-300A 通用遠端控制器控制。通訊介面有序列埠與乙太網埠。

#### 1.1 功能

- 外殼堅固耐撞
- 支援各類傳輸介面: SDI、HDMI、RS-232、RS-422、DVIP、Tally及LANC
- 可搭配多個控制器: RMC-180、RMC-300A、RMC-300C、HS-1600T及 ShowCast 100
- 内建 tally 燈
- D-tap 直流輸出埠
- 可根據攝影機種類選擇 DC 電壓輸出(7.4 / 8.4 / 10 /12 V)
- 支援 Datavideo ZEK-1 Zoom 編碼裝置以偵測並讀取攝影機的 Zoom 數值
- 可控制 Sony、Panasonic、Canon 及 JVC 攝影機
- 可透過 Datavideo 的遠端控制器輕鬆控制、變焦、對焦、光圈、快門、白平衡等參數

#### 1.2 系統圖

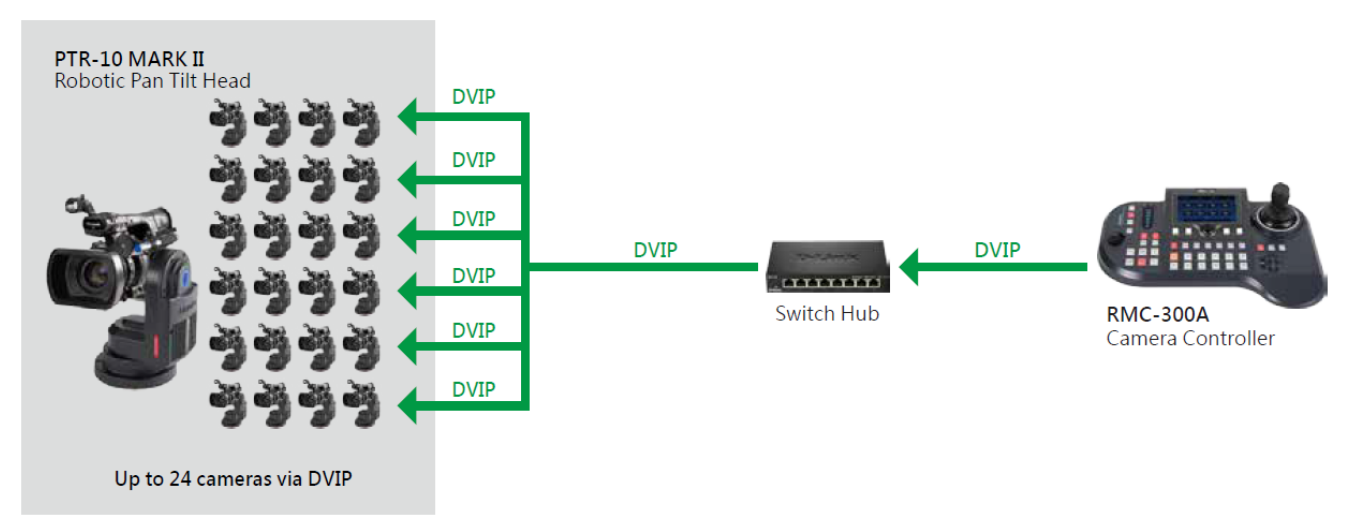

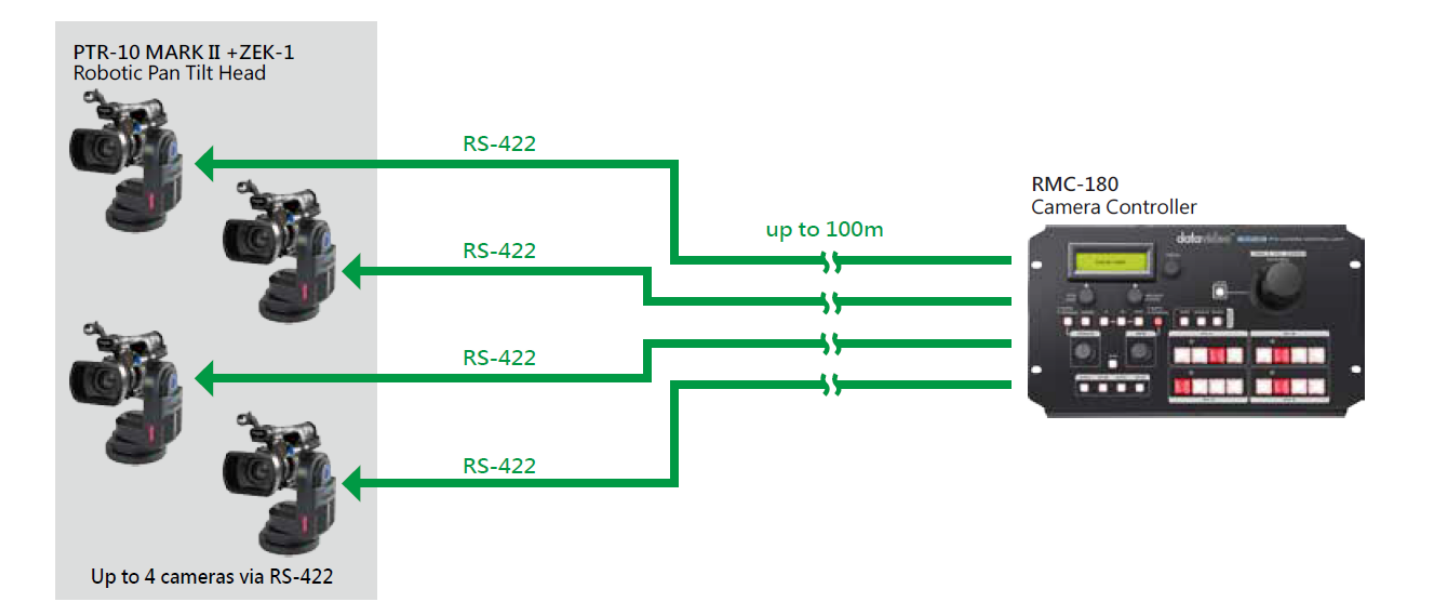

# 2. 硬體介紹

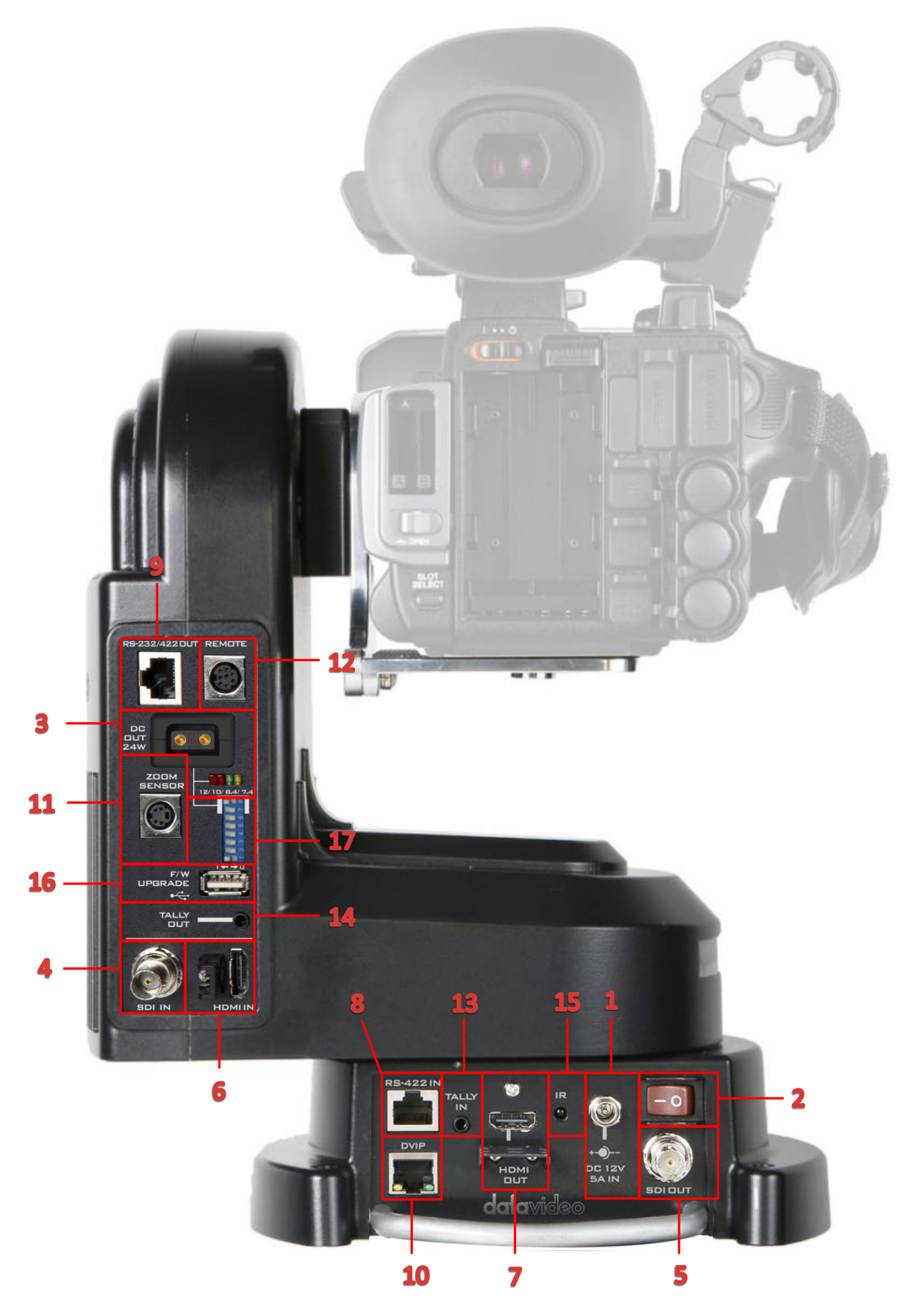

|   | 電源供應              |                                                                                                    |  |  |  |  |
|---|-------------------|----------------------------------------------------------------------------------------------------|--|--|--|--|
| 1 | Ó                 | <b>直流 12V/5A 電源輸入</b><br>連接 12 伏/5A 電源供應器至電源輸入埠,之後將外圈環鎖緊<br>並固定連接頭在電源輸入埠上。                              |  |  |  |  |
| 2 | ON<br>OFF         | <b>電源開關</b><br>裝置電源開關                                                                                   |  |  |  |  |
| 3 |                   | D-tap 直流電源輸出 24W<br>D-tap 直流電源輸出埠供應所安裝的攝影機電源。<br>注意: 隨產品所附的 D-tap 轉 DC5.5 連接線可用於連接<br>Datavideo 的方塊攝影機。 |  |  |  |  |
|   | 12V 10V 8.4V 7.4V | <b>LED 指示燈</b><br>個別 LED 指示燈代表 D-tap 直流電源輸出埠目前所供應的輸<br>出電壓。如何選擇輸出電壓可參考 <u>指撥開關</u> 章節說明。                |  |  |  |  |
|   | 影像傳輸              |                                                                                                    |  |  |  |  |
| 4 |                   | SDI 輸入埠<br>連接攝影機影像。                                                                                     |  |  |  |  |
| 5 |                   | SDI 輸出埠<br>將攝影機影像傳輸到外部裝置如導播機。                                                                           |  |  |  |  |
| 6 |                   | HDMI 輸入埠<br>連接攝影機影像。                                                                                    |  |  |  |  |
| 7 |                   | HDMI 輸出埠<br>將攝影機影像傳輸到外部裝置如導播機。<br><u>OSD 選單</u> 會疊加在<br>此輸出埠的 HDMI 輸出影像上。                               |  |  |  |  |

|    | 操作介面                                                                                                    |
|----|----------------------------------------------------------------------------------------------------|
| 8  | RS-422 輸入埠<br>可透過 RS-422 介面連接任何 VISCA 控制器,如 Datavideo<br>RMC-180 及 RMC-300A 控制器。<br>詳細說明與系統架設範例可參考 <u>RS-422 VISCA 通訊協定</u> 章<br>節。                            |
| 9  | RS-232/422 輸出埠<br>連接到座上的攝影機,並透過 RS-232 或 RS-422 介面傳輸<br>攝影機與控制器之間的訊息。傳輸介面可於 <u>OSD 選單</u> 上切<br>換。                                                             |
| 10 | DVIP<br>DVIP 埠將 PTR-10 MARK II 連線到乙太網路交換機或路由器<br>用於遠端遙控。透過 DVIP 埠連線的控制器有 RMC-300C。<br>詳細說明與系統架設範例可參考 <u>DV/P</u> 章節。                                           |
| 11 | Zoom Sensor mini-DIN 連接埠<br>連接 Datavideo ZEK-1 電動遙控雲台鏡頭控制環偵測並回傳<br>座上攝影機的變焦倍數值,安裝說明可參閱 ZEK-1 使用說明<br>書並參考 Zoom Sensor mini-DIN 埠的段落獲取如何使雲<br>台攝影機控制更加平穩與即時的方法。 |

| 12 |            | REMOTE<br>透過 REMOTE 線可連接各種不同的攝影機品牌以控制其變焦<br>與聚焦及其它功能。連接線的接腳說明、連線步驟及相容攝<br>影機可參考 <u>Remote 埠</u> 章節。<br>注意: 隨產品所附的 Remote 線(8pin mini-din 轉 2.5mm<br>phone jack) 可連接各種不同的攝影機品牌。<br>警告: Remote 連接線的 8pin mini-din 接頭為一彈簧鎖,<br>一旦插入到 Remote 連接埠即會鎖住。若要移除,輕握接頭<br>的箭頭處並向外拉。 |
|----|------------|----------------------------------------------------------------------------------------------------|
| 13 | $\bigcirc$ | Tally 輸入埠<br>接收外部裝置如導播機所傳送的 Tally 訊號。                                                                                                    |
| 14 | Ô          | Tally 輸出埠<br>傳送 Tally 訊號到所安裝的攝影機。                                                                                                    |
| 15 | 0          | IR 接收器<br>可透過紅外線遙控器操作 PTR-10 MARK II。                                                                                                    |
|    |            | 韌體更新 / 裝置設定                                                                                                    |
| 16 |            | <b>韌體更新</b><br>最新韌體更新<br><b>參考<u>韌體更新</u>章節</b>                                                                                                    |
| 17 |            | 指撥開關<br>PTR-10 MARK II 的相關硬體設定。<br>參考 <u>指撥開關</u> 章節                                                                                                    |

#### 2.1 攝影機安裝

根據以下步驟安裝攝影機:

- 1. 將攝影機放置於攝影機固定座的平台上。
- 2. 將攝影機底部的 1/4"螺絲孔與攝影機固定座平台上的 1/4"螺絲孔對齊。

注意:若攝影機底部僅有 3/8"螺絲孔,則先置入 3/8" 轉 1/4" 轉換螺帽並使用硬幣或一 字起鎖緊。

3. 最後使用 1/4"手旋螺絲固定攝影機。

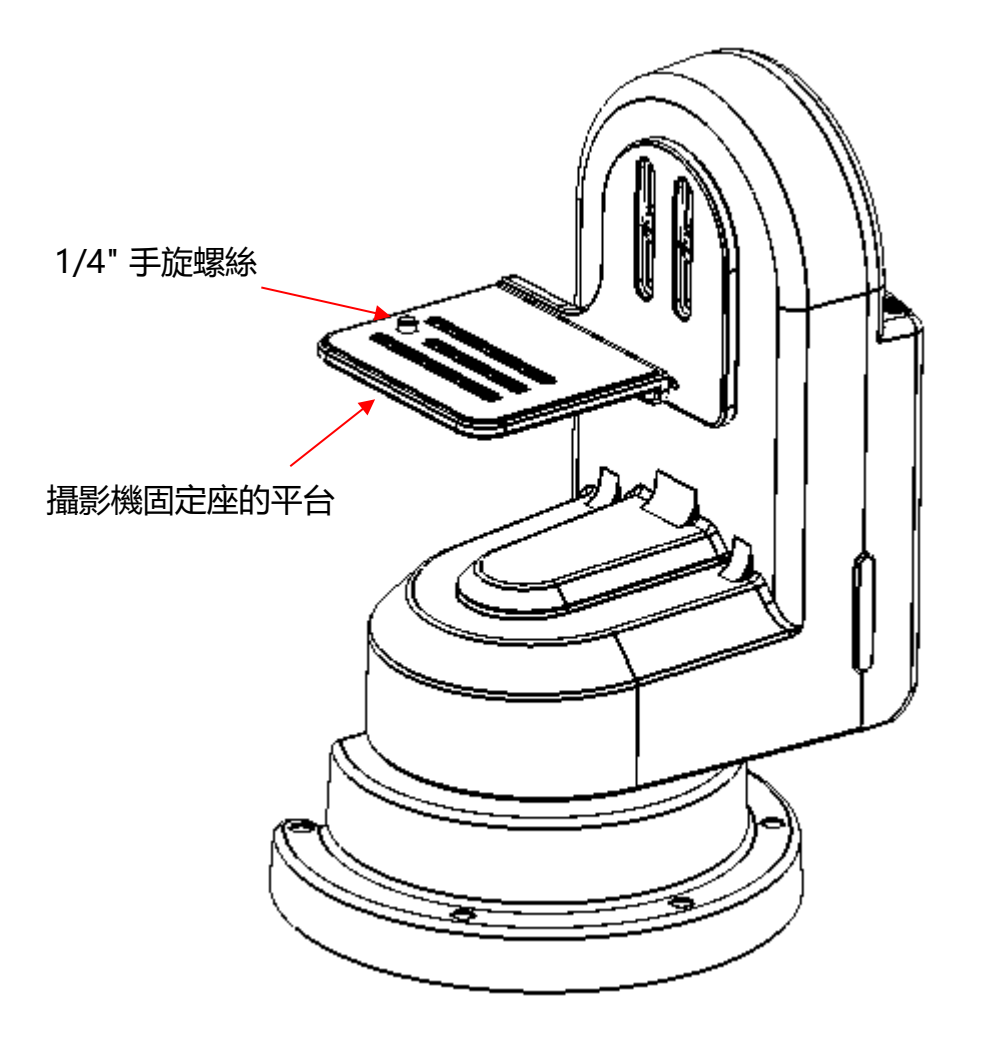

## 3. 連線

開始使用您的電動遙控雲台之前,請先確認您已連接電源和攝影機。

#### 3.1 電源

#### DC 12V/5A 輸入

將包裝內的 12V/5A 電源線連接至 DC 電源連接埠。可利用外圈鎖附機制將直流電源變壓器 的電源線鎖附在連接埠上。

#### D-tap 直流電源輸出 24W

D-tap 連接埠供應座上攝影機的電源。

#### 3.2 影像

#### SDI / HDMI 輸入埠

透過 SDI 或 HDMI 介面連接所安裝之攝影機的影像。

#### SDI / HDMI 輸出埠

透過 SDI 或 HDMI 介面將所安裝之攝影機的影像傳輸到外部裝置,如導播機。

# 4. 操作介面

這個章節說明各種不同的控制方法。

#### 4.1 RS-422 VISCA 通訊協定

透過 RS-422 VISCA 通訊協定, RMC-180 和 RMC-300A 可分別控制高達 4 台與 8 台 PTR-10 MARK II 裝置。下圖為其系統架設範例。

#### RMC-180 攝影機控制器

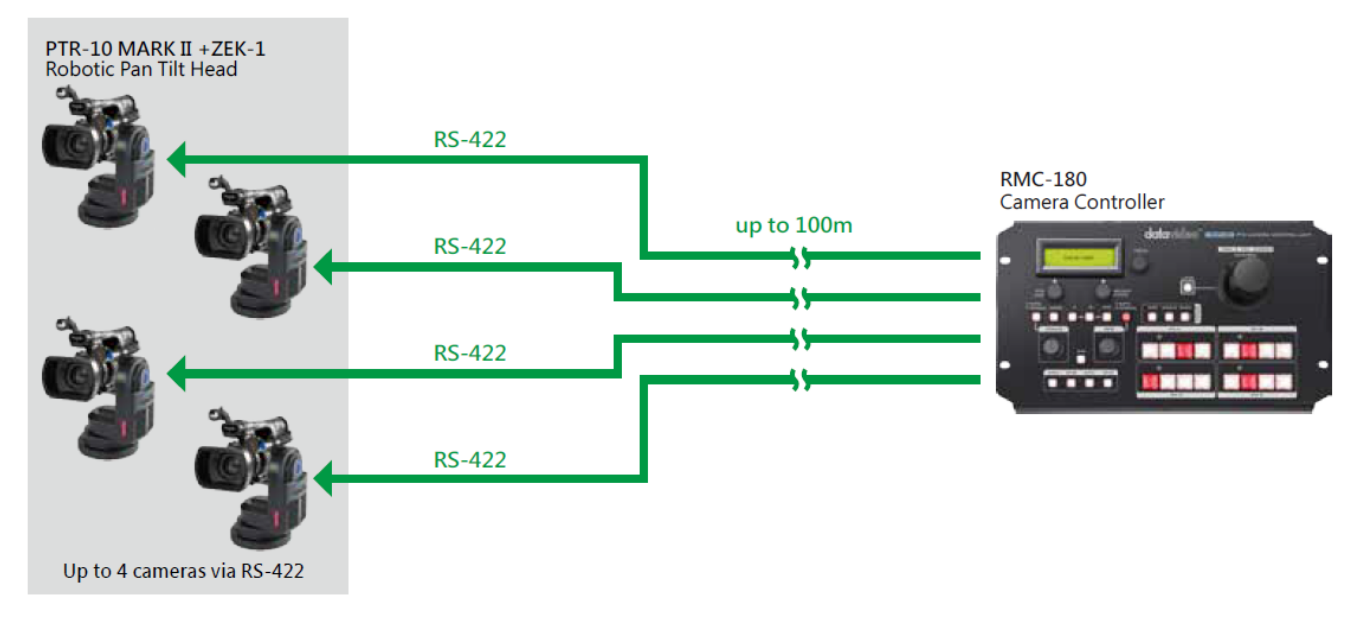

#### RMC-300A 攝影機控制器

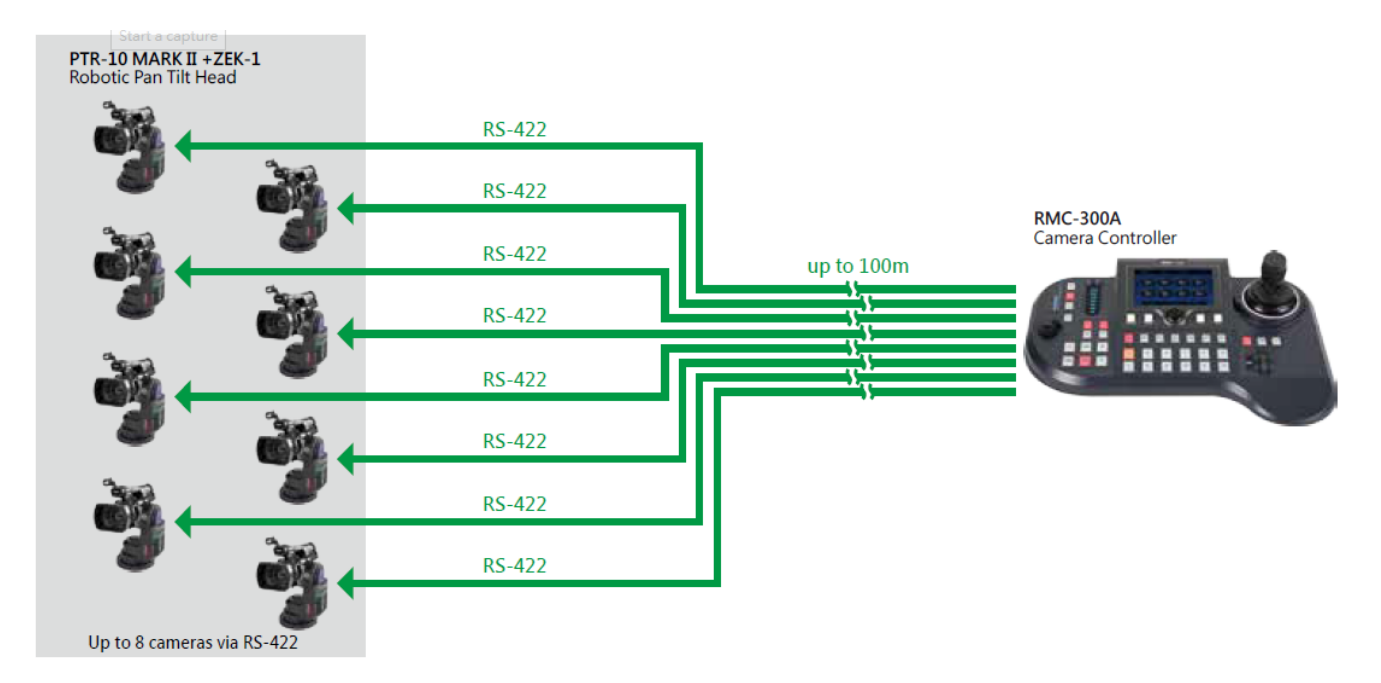

若要控制安裝在 PTR-10 MARK II 的攝影機, 您需先將控制器後背板的其中一個 RJ-45 連接 埠透過 RJ-45 連接線連接到 PTR-10 MARK II 的 RS-422 IN 連接埠, 之後根據所採用的通訊

協定,您可以透過 Remote 連接線將 PTR-10 MARK II 的 Remote 連接埠連接到座上的攝影 機或者透過 RJ-45 連接線將 PTR-10 MARK II 的 RS-232/422 OUT 連接埠連接到座上的攝影 機。Remote 連接線的製作可參考 *Remote OUT*章節。

以下為 RS-422 控制介面所使用之 RJ-45 連接線的連線方式範例,一端為攝影機控制器,另 外一端直接連接 PTR-10 MARK II。

| 攝影機 | 控制器 | (RJ-45 埠) |               | PTR-10 MAR | K II (RS                               | -422 輸入) |
|-----|-----|-----------|---------------|------------|----------------------------------------|----------|
| GND | 1   | 白/橙       | GND           | 白/橙        | 1                                      | GND      |
| NC  | 2   | 橙         |               | 橙          | 2                                      | NC       |
| TX- | 3   | 白/緑       | <b>]</b> ───► | 白/綠        | 3                                      | RX-      |
| RX- | 4   | 藍         | <b>←</b>      | 谨          | 4                                      | TX-      |
| RX+ | 5   | 白/藍       | <b>↓</b>      | 白/藍        | 5                                      | TX+      |
| TX+ | 6   | 緑         | <b>]</b> ──→  | 緑          | 6                                      | RX+      |
| NC  | 7   | 白/棕       |               | 白/棕        | 7                                      | NC       |
| NC  | 8   | 棕         |               | 棕          | 8                                      | NC       |
|     |     |           |               |            | ************************************** |          |

注意:建立 RS-422I 連線之前, PTR-10 MARK II 裝置的指撥開關的位置 4 需設到 OFF,設 定方式可參考<u>指撥開關</u>章節。

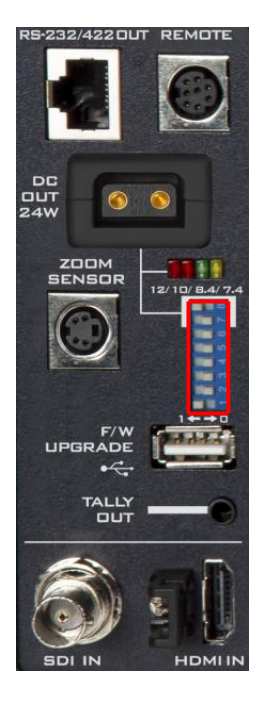

攝影機控制器的操作方式,您可參考其個別手冊說明。

#### 4.2 DVIP

若您想透過 DVIP 控制多台 PTR 系列裝置,您需先將每台 PTR-10 MARK II 的 DVIP 埠連接 到網路,下圖為 DHCP 網路環境下的兩種系統連線方式。

第一張系統圖以 RMC-300A 為主。RMC-300A 可讓您同時控制高達 24 台 PTR 系列裝置。 下圖為 DHCP 網路環境下的系統連線方式,請參考 RMC-300A 操作手冊架設。

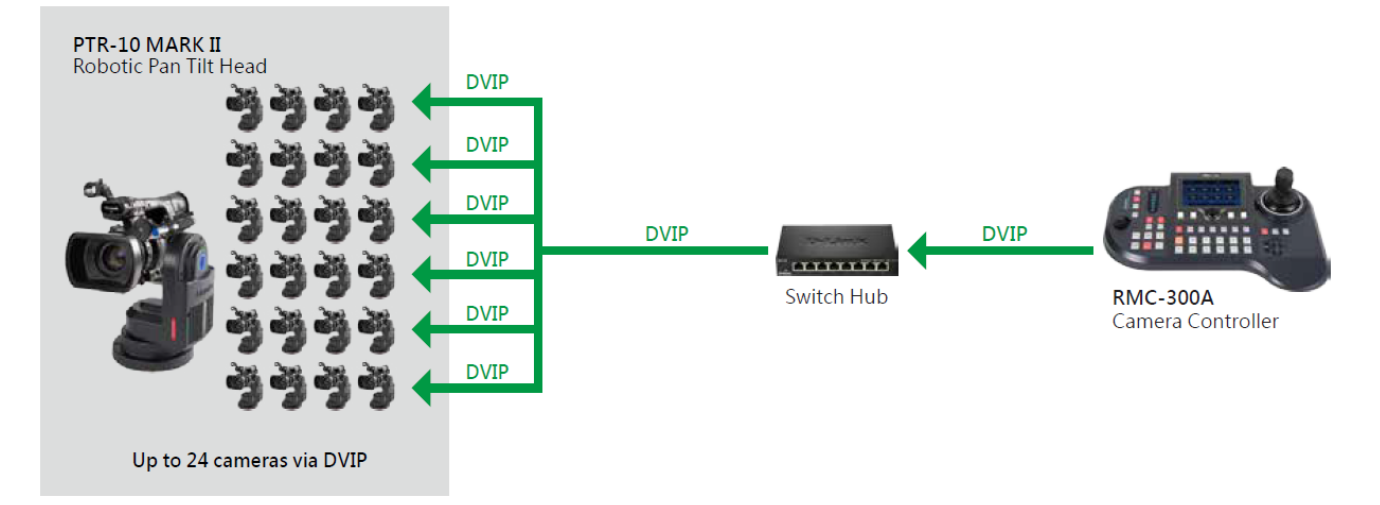

第二張系統圖以 Showcast 100 4K 4 通道觸控導播機為主,透過乙太網交換機與 PTR-10 MARK II 裝置連線。

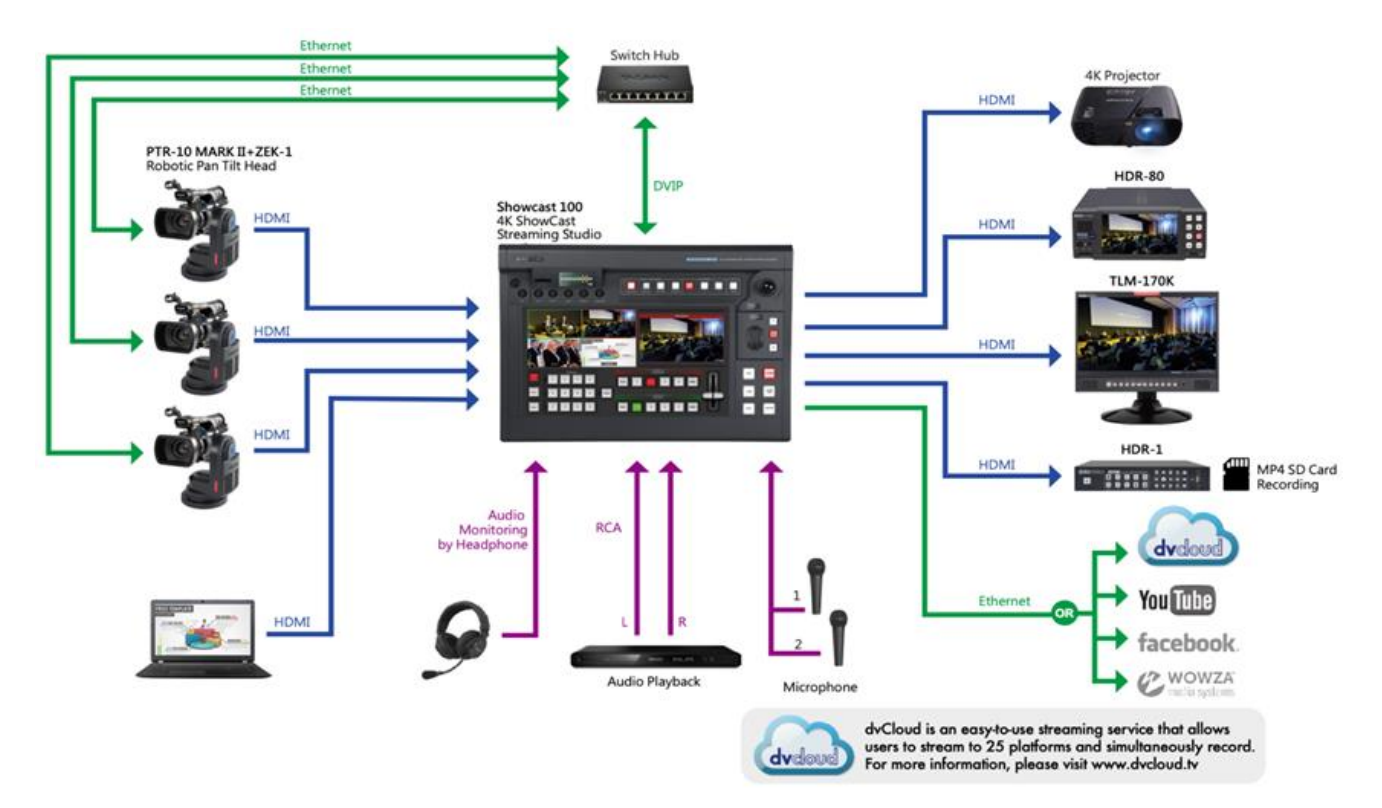

PTR 系列裝置的出廠預設 IP 位址為 192.168.100.XXX, 讓您也可直接將 PTR 系列裝置連接到 Windows 電腦。與電腦直接連線前, 您需先將電腦的 IP 位址也設定為 192.168.100.XXX。

以下為 PTR 系列裝置的網路設定步驟,完成設定之後再連線到 DHCP 網路環境。

- 1. 透過一條 RJ-45 乙太網路線,將 PTR 系列裝置的 DVIP 埠連接到 Windows 電腦, Windows 電腦的 IP 位址應與您的 PTR 系列裝置有相同網域 IP。
- 2. 找到 PTR 系列裝置的指撥開關。

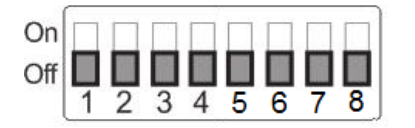

3. 將指撥開關位置 4 設定為 ON。

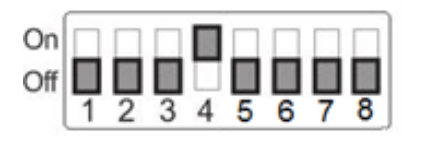

- 4. 將 DVIP 鮑率設定到 115200。
- 5. 自產品頁面下載 DVIP 設定工具。

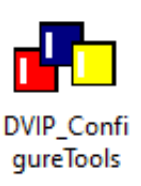

- 6. 在電腦桌面上雙擊「DVIP\_ConfigureTools.exe」圖示。
- 7. DVIP 設定工具開啟之後,選擇您的網路介面卡,然後點擊 OK 鍵。
- 8. DVIP 裝置清單視窗上應顯示裝置名稱、MAC 位址和 IP 位址。
- 9. 將連線模式設定為 DHCP, 之後點擊儲存鍵將新網路設定儲存在裝置内。

10.點擊儲存鍵之後, 您會看到右上方出現提示訊息, 「裝置重啟使新設定生效」。

11.重新啟動您的裝置套用新設定。

#### 4.3 Remote OUT

您可在 OSD 選單內的 *Remote OUT Mode* 選項選設 PTR-10 MARK II 裝置與座上攝影機的 連線模式,四種連線模式分別為 BX Lens、LANC、RS-232C 及 RS-422。

若您選的是 BX Lens 或 LANC, 請透過 Remote 埠連線;若您選的是 RS-232C 或 RS-422 請透過 RS-232/422 OUT 連接埠連線。

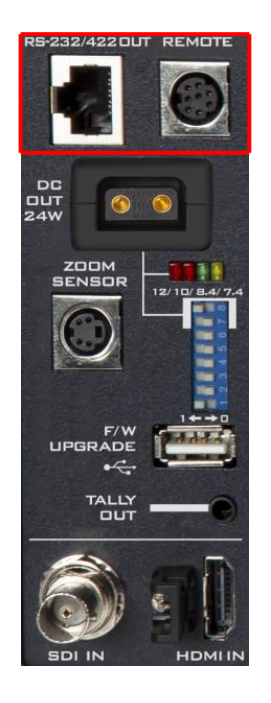

#### Remote 埠

連接 **Remote** 埠到座上的攝影機可讓您調整各個不同品牌攝影機的**變焦與焦距。**若要使用此功能,您需先到 PTR-10 MARK II 裝置的 OSD 選單內的 **Remote Out Mode** 選項開啟 LANC 或 BX-Lens 模式,路徑如下:

- 4. Remote Control
  - $\rightarrow$  6. Set Remote Out
    - $\rightarrow$  1. Remote Out mode
      - $\rightarrow$  LanC or BX-Lens

#### LANC

若選擇開啟 LANC 模式,您可透過 Remote 連接線將 Remote 埠連接到攝影機的 2.5mm 耳機孔。如下圖所示,Remote 連接線為一條 8pin mini-din 轉 2.5mm phone jack 線。圖下方的表為接腳定義。

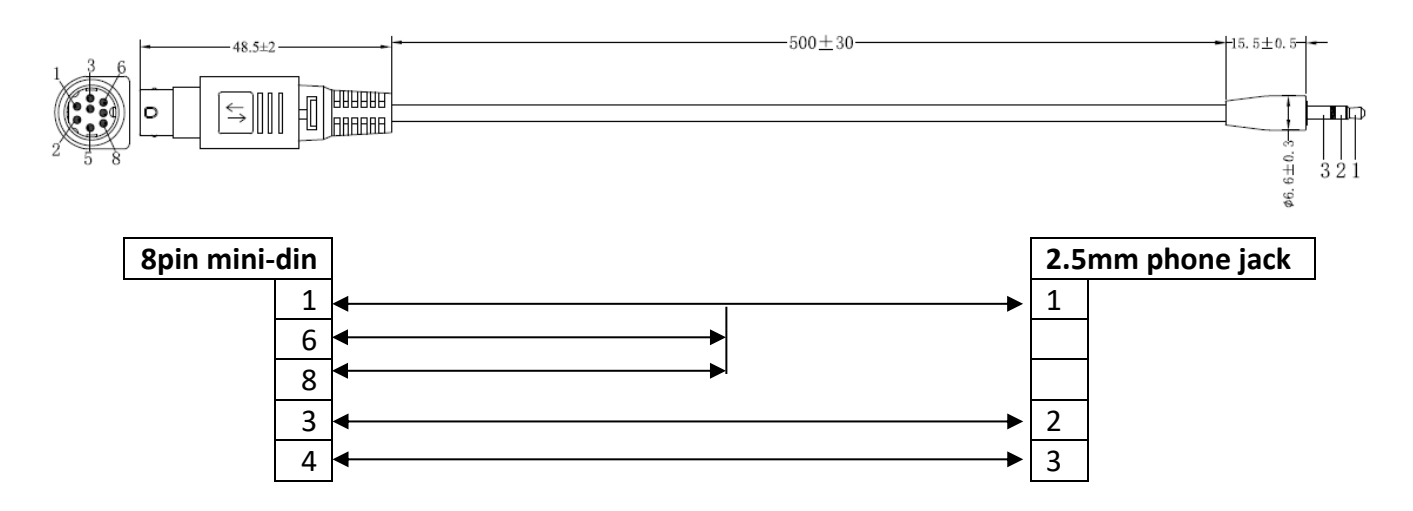

警告:Remote 連接線的 8pin mini-din 接頭為一彈簧鎖,一旦插入到 Remote 連接埠即會 鎖住。若要移除,輕握接頭的箭頭處並向外拉。

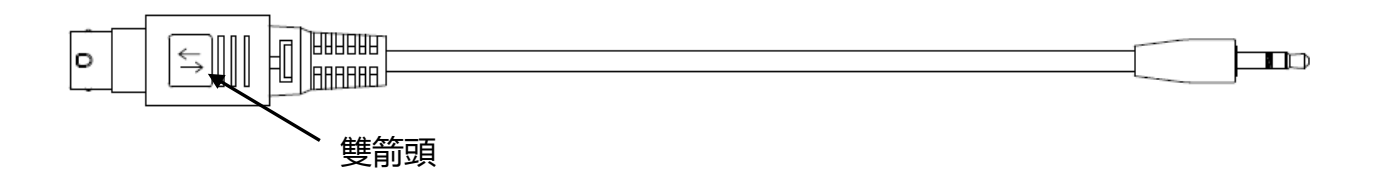

下表為 PTR-10 MARK II 在 LANC 模式下可控制的攝影機品牌與型號以及其功能。

# 注意: Datavideo 特別設計與製造了 LANC 模式連線的連接線,此連接線的料號為 G07620000138。

| 型號           | 品牌        | 功耗            | 直流電壓   | 可控制功能                     |
|--------------|-----------|---------------|--------|---------------------------|
| PXW-7280V    | Sony      | 24 – 31 W     | 12V    | 變焦、對焦、光圈、<br>OSD 選單、OSD 顯 |
|              | Sony      |               |        | 示、快門、白平衡、                 |
|              |           |               |        | 增益及 ND 濾鏡                 |
| PXW-Z190V    | Sony      | 22 – 29 W     | 12V    | 變焦及對焦                     |
| PXW-Z150     | Sony      | 6.3 – 6.6 W   | 8.4V   |                           |
| PXW-X160     | Sony      | 19.9 – 20.8 W | 19.5V* |                           |
| HNR-NX5R     | Sony      | 7.5 – 7.8 W   | 8.4V   |                           |
| HNR-NX100    | Sony      | 5.2 – 5.4 W   | 8.4V   |                           |
| AG-CX350PX   | Panasonic | 11.5 – 17 W   | 12V    | 變焦及對焦                     |
| GY-HC550/500 | JVC       | 24 W          | 12V    | 變焦及對焦                     |
| GY-HM171K    | JVC       | 7.6 W         | 12V    |                           |
| GY-HM606     | JVC       | 10 W          | 12V    |                           |
| GY-HM660     | JVC       | 12 W          | 12V    |                           |
| XF705        | Canon     | 20.8 W        | 24V*   | 變焦及對焦                     |
| XF405        | Canon     | 8.4 W         | 8.4V   |                           |
| XF305        | Canon     | 8.5 – 8.9 W   | 8.4V   |                           |
| XLH1         | Canon     | 7.8 W         | 7.4V   |                           |
| XHG1         | Canon     | 7.1 – 7.3 W   | 7.4V   |                           |

\*標註星號的型號請使用攝影機本身的變壓器供應電源。

#### BX-Lens

若您選擇的是 BX-Lens 模式,請使用 Sony 8 pin – 8 pin 遠端控制線與裝置建立連線,連線 完成後即可調整攝影機的變焦。您可使用 Sony 的 PXW-X200 (X280)。Datavideo 所設計製 造的 Sony 8 pin – 8 pin 遠端控制線料號為 G07620000133。攝影機功耗與所需電壓請參考 下表:

| 型號              | 品牌   | 功耗        | 直流電壓 | 可控制功能 |
|-----------------|------|-----------|------|-------|
| PXW-X200 (X280) | Sony | 18 – 23 W | 12V  | 變焦    |

#### RS-232/422 OUT

若您在 *Remote Out Mode* 選項選擇使用 RS-422 或 RS-232 模式連線,您可在 PTR-10 MARK II 上安裝 Datavideo BC-80 或 BC-200 攝影機,並自製 RJ-45 連接線建立連線。以下 兩表為 RS-422 及 RS-232 連線模式的連接線接腳定義:

#### RS-232

| PTR-10 MARK II (RS-232/422 OUT) |   | GND          | Cam | era          |   |     |
|---------------------------------|---|--------------|-----|--------------|---|-----|
| GND                             | 1 | White/Orange |     | White/Orange | 1 | GND |
| NC                              | 2 | Orange       |     | Orange       | 2 | NC  |
| ТХ                              | 3 | White/Green  |     | White/Green  | 3 | NC  |
| NC                              | 4 | Blue         |     | Blue         | 4 | NC  |
| RX                              | 5 | White/Blue   |     | White/Blue   | 5 | TXD |
| NC                              | 6 | Green        |     | Green        | 6 | RXD |
| NC                              | 7 | White/Brown  |     | White/Brown  | 7 | NC  |
| NC                              | 8 | Brown        |     | Brown        | 8 | NC  |
|                                 |   |              |     |              |   |     |

#### RS-422

| PTR-10 MARK II (RS-232/422 OUT) |   | GND          | Came     | era          |                                        |     |
|---------------------------------|---|--------------|----------|--------------|----------------------------------------|-----|
| GND                             | 1 | White/Orange |          | White/Orange | 1                                      | GND |
| NC                              | 2 | Orange       |          | Orange       | 2                                      | NC  |
| TX-                             | 3 | White/Green  | <b>├</b> | White/Green  | 3                                      | RX- |
| RX-                             | 4 | Blue         | ◀        | Blue         | 4                                      | TX- |
| RX+                             | 5 | White/Blue   | ◀        | White/Blue   | 5                                      | TX+ |
| TX+                             | 6 | Green        | <b>├</b> | Green        | 6                                      | RX+ |
| NC                              | 7 | White/Brown  |          | White/Brown  | 7                                      | NC  |
| NC                              | 8 | Brown        |          | Brown        | 8                                      | NC  |
|                                 |   |              |          |              | ************************************** |     |

#### 4.4 Tally

PTR 系列裝置有兩個 Tally 插孔。Tally IN 接收外部裝置如導播機所發送的 Tally 訊號, Tally OUT 傳送 Tally 訊號到所安裝的攝影機。

#### Tally 燈定義

| 訊息傳送 | 直播中 | 待命 | 無動作 |
|------|-----|----|-----|
| 亮燈   | 紅燈  | 緑燈 | 無亮燈 |

下圖為 Tally 線的製作說明:

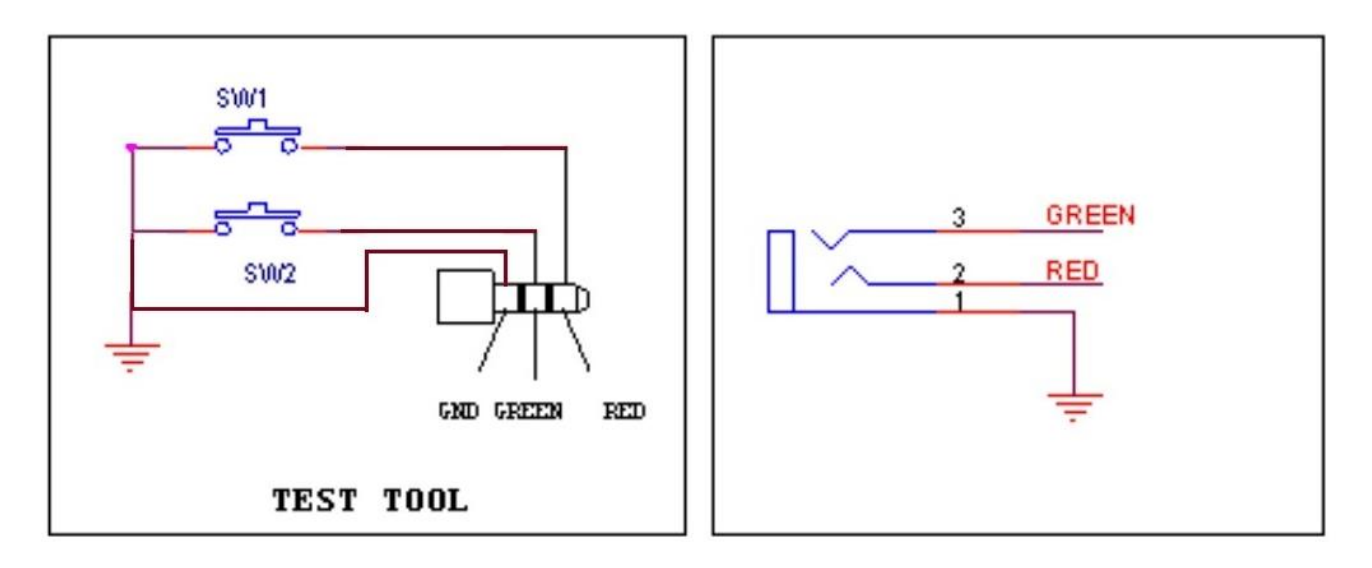

#### 4.5 紅外線遙控器

以下章節為紅外線遙控器的使用說明。

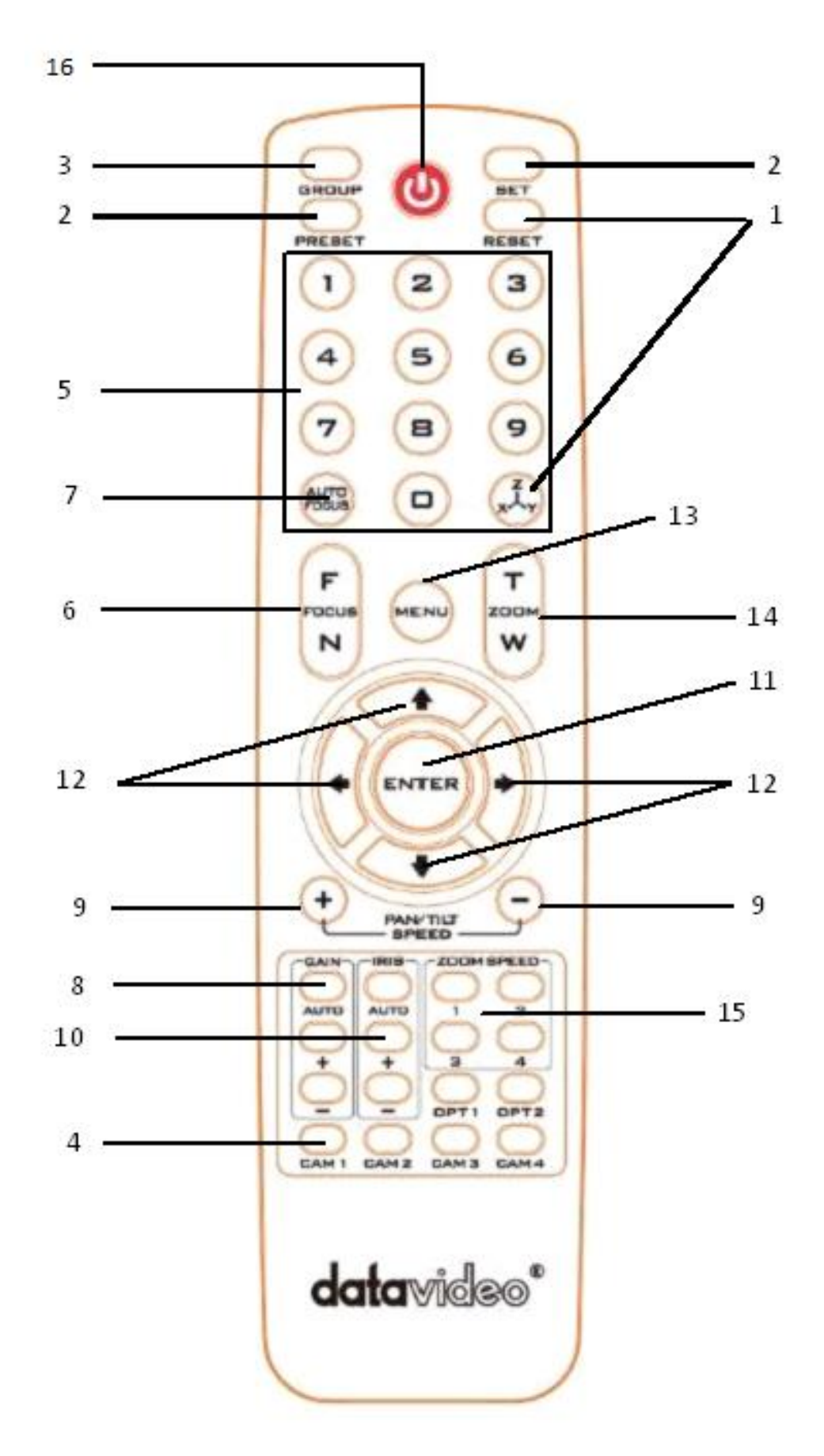

#### 遙控器功能說明

| 還原(Reset)    | 按下 <b>還 盾键</b> 可 將 摄影 機 錇 皕 向 復 到 前 方                                                                                                    |
|--------------|----------------------------------------------------------------------------------------------------|
| 110000       |                                                                                                    |
| PAN/TILT 值設定 | PAN/TILT 設定儲存PTR-10 MARK II 具備 50 組 Preset 儲存位置供使用者儲存 PAN/TILT 值。若要將 PAN/TILT 值儲存到Preset, 首先將攝影機移動到欲儲存的 Pan/Tilt 位置,停止時,按下遙控器號碼鍵 1~50 任一 Preset 號,再按 SET 鍵儲存 Pan/Tilt 位置(您也可透過 RS-422 通訊協定發送儲存指令)。預設 PAN/TILT 值呼叫按下遙控器號碼鍵 1~50 任一 Preset 號,再按 Preset鍵叫出 Pan/Tilt 位置。                                                                           |
| #組(Group)    | 群組為預先設定之 PTR-10 MARK II 的自動連續移動位<br>置。一個群組可設定 16 個移動位置,開啟群組即開啟<br>攝影機自動連續移動功能。<br>群組呼叫<br>PTR-10 MARK II 具備 8 個群組,若要呼叫特定群組,<br>先按下任一數字鍵 1-8,之後再按 GROUP 鍵選擇群<br>組。<br>群組設定需先進入 OSD 選單,之後進入 Memory 選項<br>選設。<br>每一個 Group 可讓使用者從 Preset 項目挑出最多 16<br>個記憶點設定自動連續移動。每個記憶點可設定停留時<br>間(Waiting Time)。Next Position 項目可設定重復運<br>行(Return)或單次運行(其餘選項)。 |
|              |                                                                                                    |

| 序號 | 按鍵                                         | 說明                                                                                                    |
|----|--------------------------------------------|----------------------------------------------------------------------------------------------------|
| 4  |                                            | <ul> <li>在多機位的環境選擇一、二、三、四號機</li> <li>透過 OSD 選單的 IR GROUP ID 選項將 ID 號指定到欲操作的攝影機,以下為選單路徑:</li> <li>4. Remote Control <ul> <li>→ 5. Set IR</li> <li>→ IR Group ID</li> <li>→ CAM 1 – 4</li> </ul> </li> <li>設定完成後即可按 CAM 1- CAM4 按鍵切換先前設定的攝影機畫面。</li> </ul>                                              |
| 5  | 選擇儲存位置<br>1 2 3<br>4 5 6<br>7 8 9<br>〇 8 9 | 將各種不同的設定組合儲存到記憶位置。<br>調整設定<br>調整攝影機的位置、變焦、焦距、亮度與光圈。<br><b>儲存設定</b><br>按下任一儲存位置 1–50,之後按下 SET 鍵(參考 Set 鍵<br>說明)。<br><b>叫出所儲存的設定</b><br>按下任一儲存位置 1–50,之後按下 PRESET 鍵(參考<br>Preset 鍵說明)。<br><b>進入群組掃描模式</b><br>按下任一數字鍵 1–8,之後按下 GROUP 鍵(參考<br>Group 鍵說明)。<br><b>將攝影機鏡頭回復到前方</b><br>按下 0 號鍵,之後按下 PRESET 鍵。 |
| 6  | 焦距設定<br>F<br>FDCUS<br>N                    | <b>將攝影機鏡頭聚焦到被攝物</b><br>按下 F 鍵(FAR)或 N 鍵(NEAR)將攝影機鏡頭聚焦到被<br>攝物。                                                                                                    |

| 序號 | 按鍵                       | 說明                                                                                                    |
|----|--------------------------|----------------------------------------------------------------------------------------------------|
| 7  | 自動聚焦                     | 自動將攝影機鏡頭聚焦到被攝物<br>按下 Auto Focus 鍵將攝影機鏡頭自動聚焦到被攝物,<br>之後被攝物應在螢幕的中心點。                                                                                                    |
| 8  | 亮度増益                     | <b>亮度調整</b><br>按下 GAIN+鍵增加亮度,GAIN-鍵降低亮度。<br>若要回到預設值,按下 Auto 鍵。                                                                                                    |
| 9  | P/T 速度調整<br>+ PANYTILT - | <b>Pan/ Tilt速度調整</b><br>按下 + / - 鍵可提高或降低 Pan/Tilt 速度。                                                                                                    |
| 10 | 自動光圏控制                   | <ul> <li>光線調整</li> <li>調整光圈可控制進入鏡頭的光線,也就是曝光。按下</li> <li>IRIS+鍵擴大光圈開口使較多光線進入,進而讓被攝物</li> <li>亮度增加;按下 IRIS-鍵縮小光圈開口使較少光線進</li> <li>入,進而讓被攝物亮度減少。</li> <li>若要回到預設值,按下 Auto 鍵。</li> </ul> |
| 11 | 確認<br>ENTER              | ENTER鍵<br>選單確認鍵                                                                                                    |

| 序號 | 按鍵              | 說明                                                        |
|----|-----------------|-----------------------------------------------------------|
|    |                 | 變更攝影機方向<br>按下方向鍵可變更攝影機鏡頭的方向。                              |
|    | 方向鍵             | 停止 Preset 自動掃描模式<br>按下任一方向鍵。                              |
| 12 |                 | <b>選單項目瀏覽</b><br>按上下鍵瀏覽選單項目。                              |
|    | ····            | <b>進入 / 離開子選項</b><br>按 ENTER 或右鍵開啟子選項;按左鍵關閉子選項。           |
|    |                 | <b>調整設定項目值</b><br>按上/下鍵調整設定項目值。                           |
| 13 | 選單鍵             | 開啟或退出選單或選項。                                               |
| 14 | 變焦鍵             | <b>變焦鍵</b><br>按下 T 鍵(TELE)將攝影機畫面拉近,W 鍵(WIDE)將攝<br>影機畫面拉遠。 |
| 15 | 變焦速度鍵<br>(4速選擇) | <b>變焦速度調整</b><br>切換不同變焦速度,1 號鍵為最快,4 號鍵為最慢。                |
| 16 | 電源鍵             | 按下使 PTR-10 MARK II 進入待機模式,再按一次離<br>開待機模式進入工作模式。           |

#### OSD 選單

OSD選單可讓您更改攝影機設定,如拍攝設定與系統架設。按下遙控器上的MENU鍵可開啟以下的選單顯示。

OSD 選單

- 1: 馬達設定 (Set Motor)
- 2:記憶 (Memory)
- 3:影像模式 (Video Mode)
- 4: 遠端控制 (Remote Control)
- 5: 系統 (System)
- 6: 還原位置 (Reset P/T)
- 7: 退出 (Escape)

下表為主選單選項與相關的子選項:

|      | 主選項                    |                       |                     |                        |                       |                      |        |
|------|------------------------|-----------------------|---------------------|------------------------|-----------------------|----------------------|--------|
|      | Set Motor              | Memory                | Video<br>Mode       | Remote Control         | System                | Reset P/T            | Escape |
| -    | 1. P/T<br>Acceleration | 1. Preset<br>Position | 1. Selection<br>Way | 1. PAN/TILT<br>Reverse | 1. Display            | 1. Reset<br>Pan/Tilt |        |
|      | 2. P/T Speed           | 2.Group-1             | 2. Video<br>Mode    | 2. Remote<br>Source    | 2. Tally<br>Light     |                      |        |
|      | 3. PAN<br>Torque       | 3. Group-2            | 3. HDMI<br>Mode     | 3. Set RS-422          | 3. Model<br>No.       |                      |        |
|      | 4. Tilt Torque         | 4. Group-3            | 4. Escape           | 4. Set DVIP            | 4. Reset All          |                      |        |
| HIIK | 5. Pan Offset          | 5. Group-4            |                     | 5. Set IR              | 5. Update<br>Software |                      |        |
| 子選」  | 6. Tilt Offset         | 6. Group-5            |                     | 6. Set Remote<br>Out   | 6. Escape             |                      |        |
| -    | 7. Pan Min<br>Limit    | 7. Group-6            |                     | 7. PTZ INFO.<br>output |                       |                      |        |
|      | 8. Pan Max<br>Limit    | 8. Group-7            |                     | 8. Escape              |                       |                      |        |
|      | 9. Tilt Min<br>Limit   | 9. Group-8            |                     |                        |                       |                      |        |
|      | 10. Tilt Max<br>Limit  | 10. Escape            |                     |                        |                       |                      |        |
|      | 11. Escape             |                       |                     |                        |                       |                      |        |

下表為OSD選單內各個選項項目。

| 第一階          | 第二階                                                    | 第三階        | 第四階           | フン昭古台ロ                |
|--------------|--------------------------------------------------------|------------|---------------|-----------------------|
| 主功能          | 子選項                                                    | 項目         | 項目            | 」 于进 <b></b> 识况明      |
|              |                                                        |            | 此模式需安裝 ZEK-   | 1 電動遙控雲台鏡頭控           |
|              |                                                        | Auto       | 制環。詳細說明可參     | 参考 <u>Zoom Sensor</u> |
|              |                                                        |            | mini-DIN 埠的段落 | 2                     |
|              | 1. P/T Acceleration                                    |            | Fast(快):即時性的  | 攝影機操控反應,可             |
|              | (Pan/Tilt 加減速曲線                                        | Fast       | 透過輕推搖桿 Pan/   | Tilt 攝影機,但可能會         |
|              | 調整)                                                    |            | 造成影像畫面抖動。     |                       |
|              |                                                        | Middle     |               |                       |
|              |                                                        | Claur      | Slow(慢):平穩的攝  | 影機操控反應,加減             |
|              |                                                        | SIOW       | 速較不明顯但影像畫     | 量面相對較平穩。              |
|              |                                                        |            | 此模式需安裝 ZEK-   | 1 電動遙控雲台鏡頭控           |
|              | 2. P/T Speed                                           | Auto Speed | 制環。詳細說明可參     | 参考 Zoom Sensor        |
|              | (Pan/Tilt 速度調整)                                        |            | mini-DIN 埠的段落 | 2                     |
|              |                                                        | Normal     |               |                       |
|              | 3. PAN torque ADJ                                      | LOW        |               |                       |
|              | (Pan 扭力調整)                                             | +1~+5      |               |                       |
|              | 4. TILT torque ADJ                                     | LOW        |               |                       |
|              | (Tilt 扭力調整)                                            | +1~+5      |               |                       |
|              |                                                        | +5.4       |               |                       |
|              |                                                        | +4.5       |               |                       |
| 1. Set Motor |                                                        | +3.6       |               |                       |
| (馬達設定)       |                                                        | +2.7       |               |                       |
|              |                                                        | +1.8       |               |                       |
|              | 5. PAN Offset ADJ                                      | +0.9       |               |                       |
|              | (Pan 原點微調)                                             | -0.9       |               |                       |
|              |                                                        | -1.8       |               |                       |
|              |                                                        | -2.7       |               |                       |
|              |                                                        | -3.6       |               |                       |
|              |                                                        | -4.5       |               |                       |
|              |                                                        | -5.4       |               |                       |
|              |                                                        | +6.3       |               |                       |
|              |                                                        | +5.4       |               |                       |
|              |                                                        | +4.5       |               |                       |
|              |                                                        | +3.6       |               |                       |
|              | 6 TILT Offset ADI                                      | +2.7       |               |                       |
|              | (Tilt 原點微調)                                            | +0.9       |               |                       |
|              | ( הוה אורשיעו האינו איני איני איני איני איני איני איני | 0.0        |               |                       |
|              |                                                        | -0.9       |               |                       |
|              |                                                        | -1.8       |               |                       |
|              |                                                        | -2.7       |               |                       |
|              |                                                        | -3.6       |               |                       |

| 第一階                                        | ਂਘਾਨ≟⇔ਾਹ                                 |
|--------------------------------------------|------------------------------------------|
|                                            | <b>于进</b> 垻 <b>況</b> 明                   |
| -4.5                                       |                                          |
| -5.4                                       |                                          |
| -6.3                                       |                                          |
| 7. PAN Min Limit                           |                                          |
| (Pan 最小值角度限位)   -1/01                      |                                          |
| 8. PAN Max Limit                           |                                          |
| (Pan 最大值角度限位) +1 - +1 /0                   |                                          |
| 9. TILT Min Limit                          |                                          |
| (Tilt 最小值角度限位) -451                        |                                          |
| 10. TILT Max Limit                         |                                          |
| (Tilt 最大值角度限位) +45 - +1                    |                                          |
| 11. Escape (離開)                            |                                          |
| 1 Preset Position 1 FO D/T 1. P/T Speed 1- | 18                                       |
| 1. Preset Position 1-50 P/1 2. Escape      |                                          |
| (項設位直) 51. ESCAPE 51. ESCAPE               |                                          |
| PRESET NO. 1~5                             | 0                                        |
| ITEM ON/OFF ON/                            | 'OFF                                     |
| SPEED LIMIT 1~1                            | 8                                        |
| WAITING TIME 0~1                           | 80                                       |
| NEX                                        | T ITEM                                   |
| RET                                        | URN                                      |
| GRC                                        | )UP – 1                                  |
| 2. Group – 1 1-16 GRC                      | )UP – 2                                  |
| (群組-1) NEXT POSITION GRC                   | )UP – 3                                  |
| GRC                                        | )UP – 4                                  |
| GRO                                        | )UP – 5                                  |
| GRO                                        | )UP – 6                                  |
| 2. Memory                                  | )UP – 7                                  |
| (記憶設定) GRC                                 | )UP – 8                                  |
| ESCAPE                                     |                                          |
|                                            | 0                                        |
| PRESET NO. 175                             |                                          |
|                                            | <u>OFF</u>                               |
|                                            | <u>s</u><br>80                           |
|                                            |                                          |
|                                            |                                          |
| 3. Group = 2                               | $\frac{1}{1}$                            |
| (群组 – 2) 1-16 GR                           | )  P - 2                                 |
| GROUGE GROUP                               | )UP – 3                                  |
| NEXT POSITION                              | ,01 3                                    |
|                                            | )UP – 4                                  |
| GRC                                        | )UP – 4<br>)UP – 5                       |
| GRC<br>GRC<br>GRC                          | )UP – 4<br>)UP – 5<br>)UP – 6            |
| GRC<br>GRC<br>GRC<br>GRC<br>GRC<br>GRC     | )UP – 4<br>)UP – 5<br>)UP – 6<br>)UP – 7 |

| 第一階 | 第二階          | 第三階        | 第四階           | フ、昭五六〇四日         |
|-----|--------------|------------|---------------|------------------|
| 主功能 | 子選項          | 項目         | 項目            | 」 于選 <b>現</b> 況明 |
|     |              |            | ESCAPE        |                  |
|     |              | 17. ESCAPE | 1             |                  |
|     |              |            | PRESET NO.    | 1~50             |
|     |              |            | ITEM ON/OFF   | ON/OFF           |
|     |              |            | SPEED LIMIT   | 1~18             |
|     |              |            | WAITING TIME  | 0~180            |
|     |              |            |               | NEXT ITEM        |
|     |              |            |               | RETURN           |
|     |              |            |               | GROUP – 1        |
|     | 4. Group – 3 | 1-16       |               | GROUP – 2        |
|     | (群組-3)       |            | NEXT POSITION | GROUP – 3        |
|     |              |            |               | GROUP – 4        |
|     |              |            |               | GROUP – 5        |
|     |              |            |               | GROUP – 6        |
|     |              |            |               | GROUP – 7        |
|     |              |            |               | GROUP – 8        |
|     |              |            | ESCAPE        |                  |
|     |              | 17. ESCAPE |               |                  |
|     |              |            | PRESET NO.    | 1~50             |
|     |              |            | ITEM ON/OFF   | ON/OFF           |
|     |              |            | SPEED LIMIT   | 1~18             |
|     |              |            | WAITING TIME  | 0~180            |
|     |              |            |               |                  |
|     |              |            |               | RETURN           |
|     | 5.0          |            |               | GROUP – 1        |
|     | 5. Group – 4 | 1-16       | NEXT POSITION | GROUP – 2        |
|     | (群組-4)       |            |               | GROUP – 3        |
|     |              |            |               | GROUP – 4        |
|     |              |            |               | GROUP – 5        |
|     |              |            |               | GROUP – 6        |
|     |              |            |               | GROUP – 7        |
|     |              |            | FCCARE        | GROUP – 8        |
|     |              | 47.500405  | ESCAPE        |                  |
|     |              | 17. ESCAPE | DDECET NO     | 1~50             |
|     |              |            | PRESET NO.    | 1~50             |
|     |              |            | TIEM ON/OFF   | ON/OFF           |
|     |              |            | SPEED LIMIT   | 1~18             |
|     |              |            | WAITING TIME  | 0~180            |
|     | C Crours E   |            |               |                  |
|     | 6. Group – 5 | 1-16       |               | RETURN           |
|     | (杆租 - 5)     |            |               | GROUP - 1        |
|     |              |            | NEXT POSITION |                  |
|     |              |            |               |                  |
|     |              |            |               |                  |
|     |              |            |               | GROUP - 5        |
|     |              |            |               | GROUP – 6        |

| 第一階 | 第二階          | 第三階        | 第四階           |               |  |  |
|-----|--------------|------------|---------------|---------------|--|--|
| 主功能 | 子選項          | 項目         | 項目            | <b>子選</b> 埧説明 |  |  |
|     |              |            |               | GROUP – 7     |  |  |
|     |              |            |               | GROUP – 8     |  |  |
|     |              |            | ESCAPE        |               |  |  |
|     |              | 17. ESCAPE |               |               |  |  |
|     |              |            | PRESET NO.    | 1~50          |  |  |
|     |              |            | ITEM ON/OFF   | ON/OFF        |  |  |
|     |              |            | SPEED LIMIT   | 1~18          |  |  |
|     |              |            | WAITING TIME  | 0~180         |  |  |
|     |              |            |               | NEXT ITEM     |  |  |
|     |              |            |               | RETURN        |  |  |
|     |              |            |               | GROUP – 1     |  |  |
|     | 7. Group – 6 | 1-16       |               | GROUP – 2     |  |  |
|     | (群組-6)       |            | NEXT POSITION | GROUP – 3     |  |  |
|     |              |            |               | GROUP – 4     |  |  |
|     |              |            |               | GROUP – 5     |  |  |
|     |              |            |               | GROUP – 6     |  |  |
|     |              |            |               | GROUP – 7     |  |  |
|     |              |            |               | GROUP – 8     |  |  |
|     |              |            | ESCAPE        |               |  |  |
|     |              | 17. ESCAPE |               |               |  |  |
|     |              |            | PRESET NO.    | 1~50          |  |  |
|     |              |            | ITEM ON/OFF   | ON/OFF        |  |  |
|     |              |            | SPEED LIMIT   | 1~18          |  |  |
|     |              |            | WAITING TIME  | 0~180         |  |  |
|     |              |            |               | NEXT ITEM     |  |  |
|     |              |            |               | RETURN        |  |  |
|     |              |            |               | GROUP – 1     |  |  |
|     | 8. Group – 7 | 1-16       |               | GROUP – 2     |  |  |
|     | (群組 – 7)     |            | NEXT POSITION | GROUP – 3     |  |  |
|     |              |            |               | GROUP – 4     |  |  |
|     |              |            |               | GROUP – 5     |  |  |
|     |              |            |               | GROUP – 6     |  |  |
|     |              |            |               | GROUP – 7     |  |  |
|     |              |            |               | GROUP – 8     |  |  |
|     |              |            | ESCAPE        |               |  |  |
|     |              | 17. ESCAPE |               | 4.50          |  |  |
|     |              |            | PRESET NO.    | 1~50          |  |  |
|     |              |            | ITEM ON/OFF   | ON/OFF        |  |  |
|     |              |            | SPEED LIMIT   | 1~18          |  |  |
|     |              |            | WAITING TIME  | 0~180         |  |  |
|     | 9. Group – 8 | 1-16       |               |               |  |  |
|     | (稈組-8)       |            |               | RETURN        |  |  |
|     |              |            | NEXT POSITION | GROUP – 1     |  |  |
|     |              |            |               | GROUP – 2     |  |  |
|     |              |            |               | GROUP – 3     |  |  |
|     |              |            |               | GROUP – 4     |  |  |

| 第一階                 | 第二階                                  | 第三階                 | 第四階              | フ、昭正五十〇四日      |
|---------------------|--------------------------------------|---------------------|------------------|----------------|
| 主功能                 | 子選項                                  | 項目                  | 項目               | 于選 <b>項</b> 況明 |
|                     |                                      |                     |                  | GROUP – 5      |
|                     |                                      |                     |                  | GROUP – 6      |
|                     |                                      |                     |                  | GROUP – 7      |
|                     |                                      |                     |                  | GROUP – 8      |
|                     |                                      |                     | ESCAPE           |                |
|                     |                                      | 17. ESCAPE          |                  |                |
|                     | 10. Escape (離開)                      | 1                   | r                | -              |
|                     | 1. Selection Way                     | BY MENU             |                  |                |
|                     | (設定方式)                               | BY SWITCH           |                  |                |
|                     |                                      | 1280 x 720          |                  |                |
| 3. Video            | 2.030 3126                           | 1920 x 1080         |                  |                |
| IVIOUE<br>(県)(会世一半) |                                      | 3840 x 2160         |                  |                |
| (京〉1家「矢工し)          | 3. HDMI Mode                         | RGB444              |                  |                |
|                     | (HDMI 模式)                            | YUV422              |                  |                |
|                     | 4. Escape (離開)                       |                     |                  |                |
|                     |                                      | OFF                 |                  |                |
|                     | 1. PAN/TILT Reverse<br>(反向 Pan/Tilt) | Р                   |                  |                |
|                     |                                      | Т                   |                  |                |
|                     |                                      | P+T                 |                  |                |
|                     | 2. Remote Source<br>(遠端控制來源)         | RS-422, SW          |                  |                |
|                     |                                      | (Configurable using |                  |                |
|                     |                                      | bottom DIP switch   |                  |                |
|                     |                                      | ONLY)               |                  |                |
|                     | 3. Set RS-422<br>(RS-422 設定)         | CAMERA ID MODE      | BY MENU          |                |
|                     |                                      |                     | BY SWITCH        |                |
|                     |                                      | CAMERA ID           | 1~7              |                |
|                     |                                      | RS-422 BAUD RATE    | 9600             |                |
|                     |                                      |                     | 19200            |                |
| 4. Remote           |                                      |                     | 38400            |                |
| Control             |                                      |                     | 115200<br>Tailes |                |
| (遠端控制)              |                                      |                     | Taller           |                |
|                     |                                      |                     | Leader           |                |
|                     |                                      | ESCAPE              | 0600             |                |
|                     |                                      |                     | 10200            |                |
|                     | 4. Set DVIP                          | DVIP BAUD RATE      | 38400            |                |
|                     | (DVIP 設定)                            |                     | 115200           |                |
|                     |                                      | FSCAPE              | 115200           |                |
|                     | 5 Set IR                             |                     | CAM1~4           |                |
|                     | (IR 設定)                              | FSCAPE              |                  |                |
|                     |                                      |                     | BX Lens          |                |
|                     |                                      |                     |                  |                |
|                     | 6. Set Remote Out                    | Remote Out Mode     | RS-232C          |                |
|                     | (Remote OUT 設定)                      |                     | RS-422           |                |
|                     |                                      | Remote Out Baud     | 9600             |                |
|                     |                                      |                     |                  |                |

| 第一階           | 第二階                                    | 第三階           | 第四階                 | フ、昭五古公山口       |
|---------------|----------------------------------------|---------------|---------------------|----------------|
| 主功能           | 子選項                                    | 項目            | 項目                  | 丁进 <b>琪</b> 說明 |
|               |                                        | Rate          | 19200               |                |
|               |                                        |               | 38400               |                |
|               |                                        |               | 115200              |                |
|               |                                        | Remote Out ID | 1–7                 |                |
|               |                                        | ESCAPE        |                     |                |
|               | 7. PTZ INFO. Output<br>(PTZ 訊息輸出)      | ON/OFF        |                     |                |
|               | 8. Escape (離開)                         |               |                     |                |
|               |                                        |               | PAN OSD             | ON/OFF         |
|               |                                        | D /T 000      | TILT OSD            | ON/OFF         |
|               |                                        | P/T OSD       | VZOOM OSD           | ON/OFF         |
|               |                                        |               | ESCAPE              |                |
|               |                                        |               | DEBUG IR OSD        | ON/OFF         |
|               |                                        |               | DEBUG RS-422<br>OSD | ON/OFF         |
|               | 1. Display                             |               | DEBUG DVIP<br>OSD   | ON/OFF         |
|               | (顯示設定)                                 | DEBUG OSD     | DEBUG M_CTL<br>OSD  | ON/OFF         |
|               |                                        |               | DEBUG REG<br>OSD    | ON/OFF         |
|               |                                        |               | DEBUG FRAME<br>NO   | ON/OFF         |
| 5. System     |                                        |               | ESCAPE              |                |
| (系統設定)        |                                        | ESCAPE        |                     |                |
|               | 2. Tally Light<br>(Tally 燈)            | RED/GREEN     |                     |                |
|               |                                        | GREEN         |                     |                |
|               |                                        | RED           |                     |                |
|               |                                        | OFF           |                     |                |
|               | 3. Model No.<br>(型號選擇)                 | 0150/0010     |                     |                |
|               | 4. Reset All<br>(全部重置)                 | YES/NO        |                     |                |
|               |                                        | SW VERSION    | ESCAPE              |                |
|               |                                        | MB CPU        | V00.49a             |                |
|               | 5. Update Software                     | MCTL CPU      | V00.31              |                |
|               | (軟體更新)                                 | UPDATE ALL    | YES/NO              |                |
|               |                                        | ESCAPE        | -, -                |                |
|               | 6. Escape (離開)                         |               |                     |                |
| 6. Reset      | 1 (19-18 B)                            |               |                     |                |
| Pan/Tilt      | 1. Reset Pan/Tilt                      |               |                     |                |
| (Pan/Tilt 臿   | /Dan/Tilt 舌罟\                          | YES/NO        |                     |                |
| (1917) 111(王) | (' ''''' '''' '''''''''''''''''''''''' |               |                     |                |
|               |                                        |               |                     |                |
| /. Escape (離開 | <i>(</i> )                             |               |                     |                |

#### 4.6 Zoom Sensor mini-DIN 埠

Zoom Sensor mini-DIN 連接埠可讓您連接 ZEK-1 電動遙控雲台鏡頭控制環, 其為一機電裝置可使安裝在 PTR-10/10T MARK II 電動遙控雲台的攝影機具備自動變焦功能。安裝說明可參閱 ZEK-1 使用說明書。

ZEK-1 安裝完成後, 您可將 **P/T Acceleration** 及 **P/T Speed** 設定為 **Auto**(建議設定), 使雲 台攝影機操控更加平穩。

P/T Acceleration 定義鏡頭水平及垂直移動達到最高速所需的時間。當設定為 Auto 時, Acceleration 會根據鏡頭變焦方向而改變。當鏡頭推遠時, Acceleration 會增加以達到即時 PTZ 運動; 當鏡頭拉近時, Acceleration 會降低以達到平穩 PTZ 運動。

P/T Speed 定義鏡頭水平及垂直移動的快慢。PTR 裝置有 18 個 P/T 運動速度設定,當設定為 Auto 時,速度會根據鏡頭變焦方向而改變。當鏡頭推遠時,速度會增加到 18 以達到即時 PTZ 運動;當鏡頭拉近時,速度會降到 3 與 6 之間以達到平穩 PTZ 運動。

根據以下方式設定 P/T Acceleration 和 P/T Speed:

| 2. 設定P/T Speed為Auto |  |
|---------------------|--|
| Set Motor           |  |
| → P/T Speed         |  |
| → Auto              |  |
|                     |  |

# 5. 指撥開關

PTR-10 MARK II 的指撥開關可讓您選擇裝置的 VISCA ID、開啟遠端控制功能(DVIP 或 RS-422)、設定影像大小(OSD Size)及 DC 輸出電壓(DC Output Voltage)。**下圖為各項設定的說** 明。

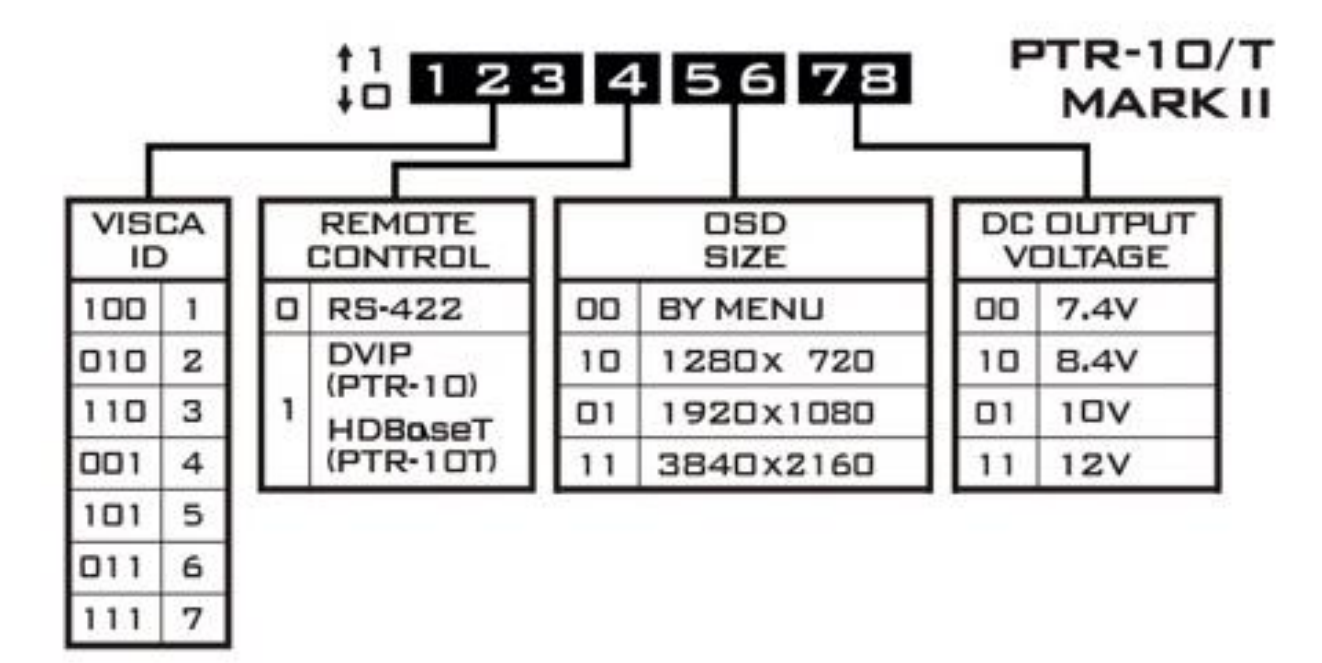

## 6. 韌體更新

洋銘科技會不定時透過更新韌體加入新功能或解決已知產品問題。客戶可自行下載韌體更新您的 PTR-10 MARK II 或聯絡當地經銷商尋求協助。

接下來的章節敘述完整的韌體更新流程,大約需要幾分鐘的時間完成。您現有的 PTR-10 MARK II 設定並不會在韌體更新過程當中被更改,而一旦開始更新應避免任意中斷更新而造成機器當機。

#### 6.1 韌體更新需求

- USB 隨身碟
- 最新韌體檔案

#### 6.2 更新流程

- 1) 將最新韌體檔案(MB及 MCTL)複製到 USB 隨身碟的根目錄並插入到韌體更新埠。
- 2) 使用您的紅外線遙控器開啟 OSD 選單。

注意:若您的拍攝環境超過一台攝影機,按下對應的

CAM 按鍵選擇攝影機;預設為 CAM 1。

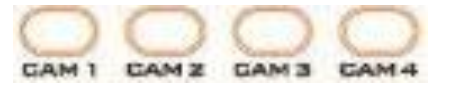

- 3) 主選單
- => 5: SYSYEM
  - => 5: UPDATE SOFTWARE

=> UPDATE ALL

=>YES

- => ENTER
- 4) 等待 5 分鐘直到螢幕出現以下畫面:
- Updated Mot-BD=>OK.
- Updated MCPU =>OK

OSD 選單螢幕會交互閃爍「Write OK/Power ON Again」;更新約需 5-7 分鐘完成。

- 5) 拔除電源線關閉裝置電源, 再插入電源線重新啟動裝置。
- 6) 韌體更新完成。

# 7. 常見問題集

這個章節敘述您在使用本產品時有可能遇到的問題,如果有任何問題,請參考相關的章節並嘗 試所建議的解決方案。若問題依舊存在,請聯絡您當地的經銷商或服務中心。

| 序號 | 問題敘述                                                | 解決方案                                                                                                    |
|----|-----------------------------------------------------|----------------------------------------------------------------------------------------------------|
| 1  | 機器無故當機。                                             | PTR-10 MARK II在過載的狀況下,會進行<br>斷電保護。<br>重置斷電狀態需要將電源關閉後,插頭拔除<br>15秒以上,再重新插電開機。                                                                                                    |
| 2  | DC輸出停止供電。                                           | DC 輸出有短路保護,短路跳電後,需要重<br>新開機,恢復給Camera的供電。                                                                                                    |
| 3  | 如何避免插上電源線時,可能造成的<br>短路跳電。                           | 建議將攝影機的線路接好後,再將PTR-10<br>MARK II開機。                                                                                                    |
| 4  | 開機後有時遙控器及RMC-180皆無法<br>控制PTR-10 MARK II。            | 此問題為開機未完成所造成。將PTR-10<br>MARK II關機,等待約5秒之後重新開機即<br>可恢復正常運作。                                                                                                    |
| 5  | 攝影機底部僅有3/8"螺絲孔, 1/4"手<br>旋螺絲無法固定攝影機於攝影機固定<br>座的平台上。 | 將3/8"轉1/4"轉換螺帽置入到3/8"螺絲<br>孔,鎖緊後再用1/4"手旋螺絲固定攝影<br>機。                                                                                                    |
| 6  | 如何使雲台攝影機的操控平穩且即<br>時?                               | <ul> <li>於OSD選單內將P/T Acceleration設定為</li> <li>Fast以達到即時PTZ運動或Slow以達到平穩</li> <li>PTZ運動。請根據以下方式設定:</li> <li>1. Set Motor</li> <li>→ P/T Acceleration</li> <li>→ Fast 或Slow</li> </ul> |
| 7  | HBT-11可以供電給PTR-10 MARK II<br>嗎?                     | HBT-11無法供電給PTR裝置。請使用HBT-<br>12並務必透過實心乙太網路線連線。                                                                                                    |

| 序號 | 問題敘述                  | 解決方案                             |
|----|-----------------------|----------------------------------|
| 8  | 若透過LANC控制Sony Z280攝錄影 | 對於Sony Z280而言,ZEK-1並非必要裝         |
|    | 機還需要ZEK-1嗎?           | 置。透過LANC介面即足以完全控制Sony            |
|    |                       | Z280的PTZ運動。但是,我們建議您可選購           |
|    |                       | ZEK-1來加強PTZ運動,僅需於安裝後將            |
|    |                       | PTR裝置的P/T Acceleration和P/T Speed |
|    |                       | 設定為AUTO。詳細說明可參閱段落 <u>4.6</u>     |
|    |                       | <u>Zoom Sensor mini-DIN埠</u> 。   |

# 8. 產品尺寸

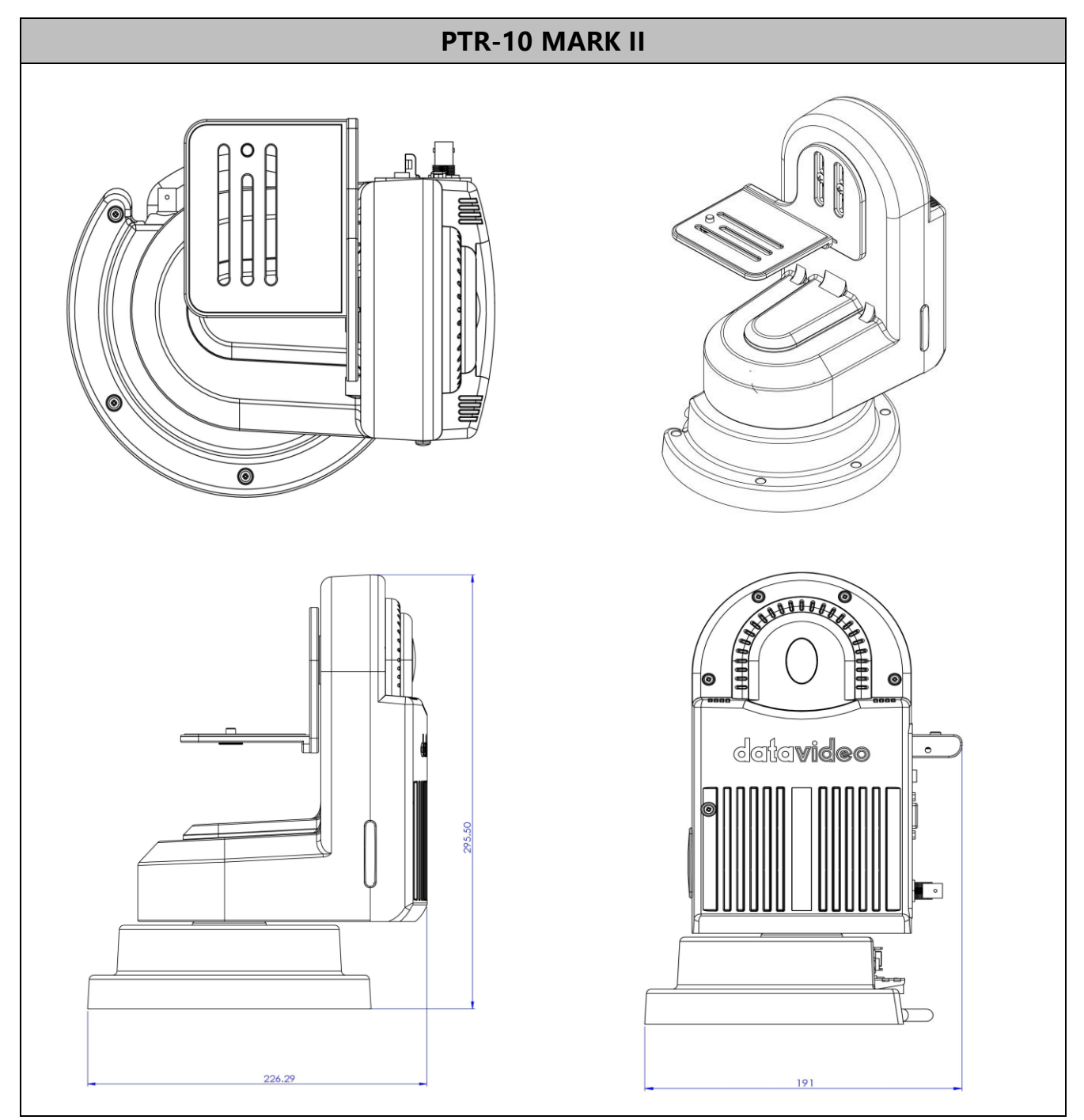

單位: 毫米 (mm)

## 9. 產品規格

| 產品名稱               | Robotic Pan Tilt Head            |
|--------------------|----------------------------------|
| 型號                 | PTR-10 MARK II                   |
| 影偽齢) / 齢山介面        | HDMI x 1                         |
| 家1家期八 / 期山川山       | 3G-SDI x 1                       |
|                    | 2160p 29.97/25                   |
| <b>家海</b> 森山技士     | 1080p 59.94/50                   |
| 家们家判断山竹口           | 1080i 59.94/50                   |
|                    | 720p 59.94/50                    |
|                    | RMC-180 / RMC-300A               |
|                    | RMC-300C                         |
| 吃士博士               | ShowCast 100                     |
| 所又饭之控利品            | VISCA Protocol Controller        |
|                    | IP Control                       |
|                    | IR Remote                        |
|                    | PAN: 340° MAX                    |
| PAN/IILI 郫屋        | TILT: +45° to -45° MAX           |
|                    | PAN : 0.12 – 15° / 秒             |
| FAN/IILI 还反        | TILT: 0.06 – 10° / 秒             |
| Presets            | 50 組 PAN/TILT 組合                 |
| +六生1192、市 4白 95 南社 | RS-422: 1200 公尺                  |
| 了工中门谷科生物和巴西巴       | DVIP: 100 公尺                     |
| 资金                 | Sony VISCA                       |
| 通訊励足               | DVIP                             |
| 控制器連線介面            | RS-422 / DVIP                    |
|                    | RS-232                           |
| 惊地长山护              | RS-422                           |
| 了三市小判的山峰           | BX-Lens                          |
|                    | Lanc                             |
| 最大載重               | 4.0 Kg Max.                      |
| <b>電波電</b> 光       | DC 12V – 18V / 3A (不含攝影機)        |
| 电源需水               | DC 12V – 18V / 5A (含攝影機)         |
| 電源                 | DC 12 / 10 / 8.4 / 7.4V, 24W Max |

| 操作溫度           | 0 – 40°C           |
|----------------|--------------------|
| 操作溼度           | 10 – 80%           |
| 儲存溫度           | -10 – 60°C         |
| 儲存溼度           | 5 – 80%            |
| 重量             | 3.4 公斤             |
| 尺寸 (L x W x H) | 230 x 190 x 300 毫米 |
|                | ZEK-1              |
| 298 开口         | WM-10              |
| 进出             | WM-11              |
|                | CM-10              |

## 服務與支援

您對產品的滿意是我們最大的動力,我們樂意在您安裝和操作設備的過程中即時提供技術支援與服務。如有任何 疑問或需求,可登入官方網站 www.datavideo.com 查詢或連繫洋銘當地分公司與經銷商進行諮詢。

> 請掃描 QRcode 查看最新版本產品說明書 www.datavideo.com/tw/product/PTR-10 MARK II

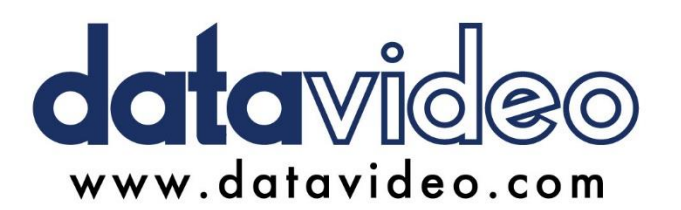

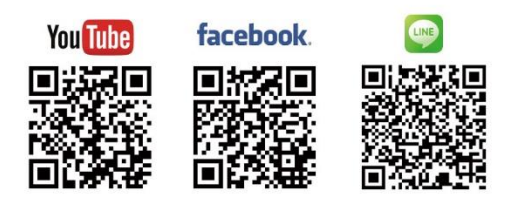

#### 洋銘科技股份有限公司

服務專線:(02)8227-2666 地址:新北市中和區建一路176號18樓之2 Email:service@datavideo.com.tw

所有商標與版權內容皆為各自所有權人之財產·洋銘科技股份有限公司保留所有權利。

Feb-14.2022 版本 TE3